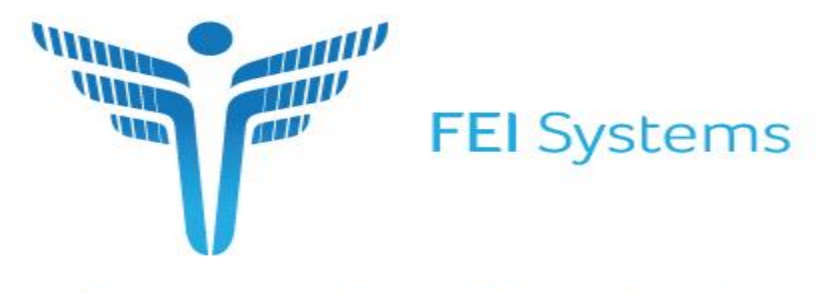

Connecting Every Dimension of Health and Human Services

# Welcome to LTSS Maryland Provider Portal Billing Supported Living Services

### Learning Objectives

- Navigate the Provider Portal
- Explore the Billing Process
- Review Search and View Services and Claims
- Examine where Adjustments are made
- Resolve Exceptions (issues) preventing payment
- Access Reports on services rendered and claims payments

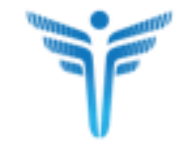

## User Roles

Roles and Responsibilities

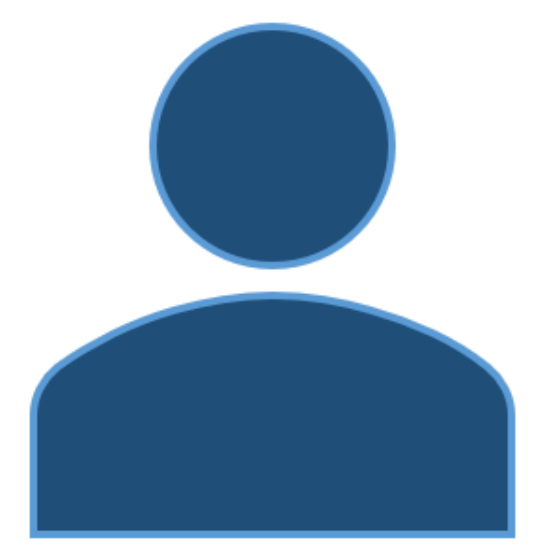

### **Roles Available to Staff**

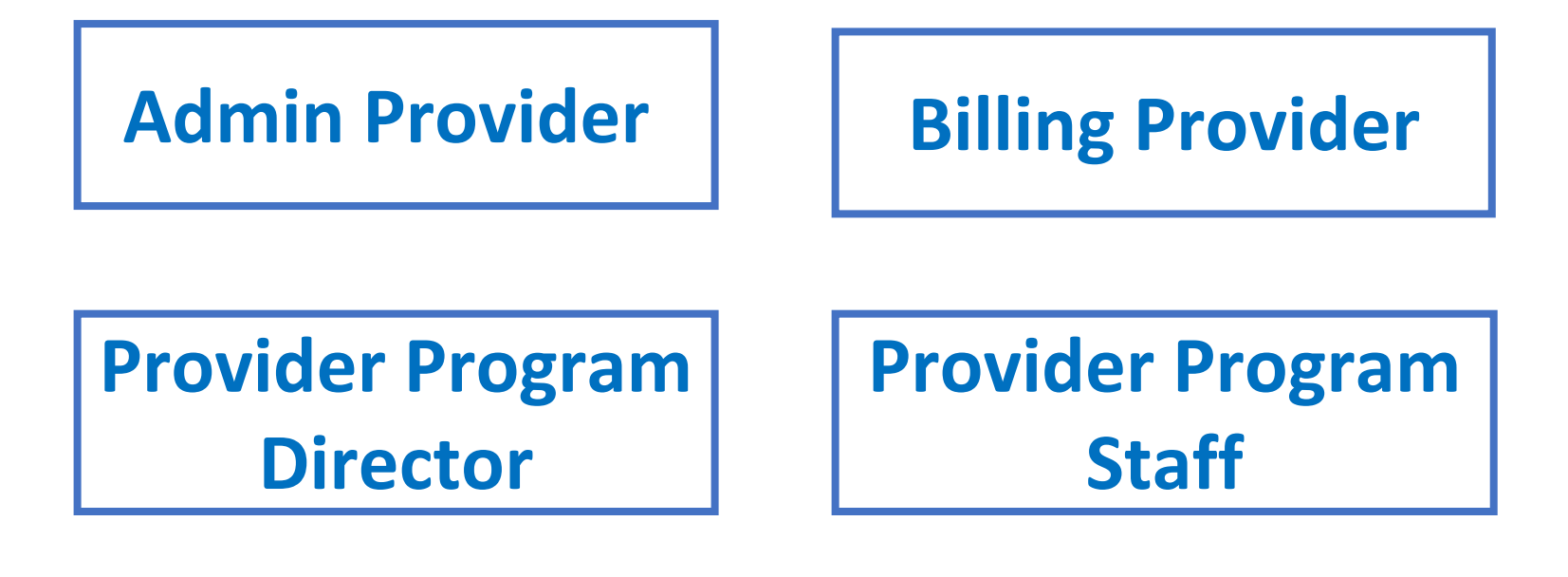

**Staff Provider** 

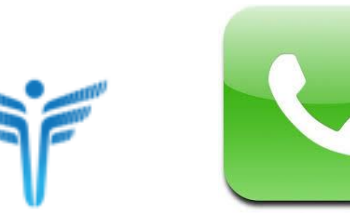

- Create a Staff Profile
- Contact the help desk at <u>LTSSHelpDesk@Ltssmaryland.org</u> or 1-855-
  - 463-5877 to set up an account and username

### **Role Based Access**

| Role                            | Access LTSS<br>Provider<br>Portal | Create or<br>Modify Staff<br>Profiles | Bill for<br>Services | Accept<br>Services | Access<br>Person's<br>Information |
|---------------------------------|-----------------------------------|---------------------------------------|----------------------|--------------------|-----------------------------------|
| Admin<br>Provider               | Yes                               | Yes                                   | Yes                  | Yes                | Yes                               |
| Billing<br>Provider             | Yes                               | No                                    | Yes                  | No                 | Yes                               |
| Provider<br>Program<br>Director | Yes                               | No                                    | No                   | Yes                | Yes                               |
| Provider<br>Program Staff       | Yes                               | No                                    | No                   | No                 | Yes                               |
| Staff Provider<br>(DSP)         | No                                | No                                    | No                   | No                 | No                                |

## Navigation and Basics

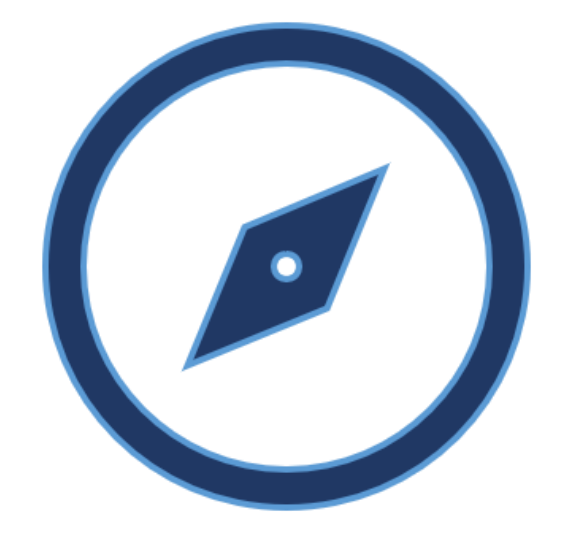

### LTSS – Provider Portal Home Tab

| Provider Portal                                                                              | Home                 | Alerts  | Services | Clie  | ents                       | Providers                                  | Reports           | Help            | Feedback         |
|----------------------------------------------------------------------------------------------|----------------------|---------|----------|-------|----------------------------|--------------------------------------------|-------------------|-----------------|------------------|
| ANNOUNCEMENTS                                                                                |                      | Recent  | Archived | АСТ   | IONS REC                   | QUIRED (AS OF 8/27/2                       | 0 8:58 AM)        |                 | Refresh <b>2</b> |
|                                                                                              |                      |         |          | → SEF | RVICE PLAI                 | NS PENDING ACCEPTAN                        | CE                |                 |                  |
|                                                                                              |                      |         | ^        |       | Plans Pend                 | ding Acceptance                            |                   | Counts          |                  |
| Announcement Category: All selected (2)                                                      | •                    | Filter: |          |       | Due Today                  |                                            |                   | 0               |                  |
|                                                                                              |                      |         |          |       | Due Tomorr                 | row                                        |                   | 0               |                  |
|                                                                                              |                      |         |          |       | Due in 5 Da                | ays                                        |                   | 0               |                  |
|                                                                                              |                      |         |          |       | RO Approv                  | ved/Denied/Pending Plans                   |                   | Counts          |                  |
| 10/1/19 All Providers                                                                        |                      |         |          |       | RO Approve                 | ed Service Plans in the last Sever         | ı days            | 4               |                  |
| Welcome to the LTSS Provider Portal Training                                                 | ng!!                 |         |          |       | RO Denied                  | Service Plans in the last Seven d          | ays               | 0               |                  |
|                                                                                              |                      |         |          |       | Provider Ac                | cepted Service Plans Pending CO            | CS Submission     | 0               |                  |
| •                                                                                            | •                    |         |          |       | Provider Ac                | cepted Service Plans Pending R             | þ                 | 0               |                  |
|                                                                                              |                      |         |          | ► RED | DETERMIN                   | ATION DUE FOR CLIENTS                      | 3                 |                 |                  |
|                                                                                              |                      |         |          | + RES | SOLVE BY I                 | PROVIDER                                   |                   |                 |                  |
|                                                                                              |                      |         |          |       | - EVV SEF                  | RVICES                                     |                   |                 |                  |
|                                                                                              |                      |         |          |       | Exception                  | Туре                                       | Pending In-       | -Progress Total |                  |
|                                                                                              |                      |         |          |       | Provider no                | t authorized for the service               | 7 1               | 8               |                  |
|                                                                                              |                      |         |          |       | Staff Overla               | ap - Same Provider                         | 8 0               | 8               |                  |
| Please complete an evaluation form for the training <u>https://surveyhero.com/c/70f50d30</u> | on 11/20/2019 here - |         |          |       | Client LTSS<br>waiver prog | Program does not align with MM<br>gram     | <sup>IS</sup> 7 1 | 8               |                  |
|                                                                                              |                      |         |          |       | Provider ha authorizatio   | s exceeded the maximum<br>on for the month | 20 2              | 22              |                  |
| 11/21/17 All Providers                                                                       |                      |         | ~        |       | Missing Clo                | ock-out                                    | 16 0              | 16              |                  |

### LTSS – Provider Portal Alerts Tab

| Provider Portal  | Home            | Alerts     | Services                           | Clients                                                | Providers                          | Reports                   | Help                  | Feedback             |  |
|------------------|-----------------|------------|------------------------------------|--------------------------------------------------------|------------------------------------|---------------------------|-----------------------|----------------------|--|
|                  |                 |            |                                    |                                                        |                                    |                           |                       |                      |  |
| ALERTS           |                 |            |                                    |                                                        |                                    |                           |                       |                      |  |
| SEARCH ALERTS    | Client Assignme | ents (4)   |                                    |                                                        |                                    |                           |                       | Archive Selected (1) |  |
| VIEW BY STATUS:  | Select All:     | Date       | Details                            |                                                        |                                    |                           | Туре                  | Actions              |  |
| Active           |                 | 08/11/2020 | Personal Suppor                    | ts service for Claude                                  | Client                             |                           |                       |                      |  |
| Archived         |                 |            | contact the CCS                    | contact the CCS Coordinator, if you have questions. As |                                    |                           |                       |                      |  |
| From Date: *     |                 | 08/11/2020 | Personal Suppor<br>CCS Coordinator | ts service for Paul Tra<br>r, if you have question     | aining-Flatley ends on 7/31/<br>s. | 2020. Please contact the  | Client<br>Assignments |                      |  |
| 06/13/2020       |                 | 08/11/2020 | Personal Suppor                    | ts service for Vanessa                                 | a Training-Ratke ends on 7         | /31/2020. Please contact  | Client                |                      |  |
| To Date: *       |                 |            | the CCS Coordin                    | ator, if you have ques                                 | tions.                             |                           | Assignments           |                      |  |
| 08/12/2020       |                 | 08/11/2020 | Personal Suppor<br>CCS Coordinato  | ts service for Pink Tra                                | iining-Paucek ends on 7/31         | /2020. Please contact the | Client<br>Assignments |                      |  |
| Alert Type:      |                 |            |                                    | ,,                                                     |                                    |                           |                       |                      |  |
| All selected (6) | •               |            |                                    |                                                        |                                    |                           |                       |                      |  |
| Reset Searc      | h               |            |                                    |                                                        |                                    |                           |                       |                      |  |
|                  |                 |            |                                    |                                                        |                                    |                           |                       |                      |  |

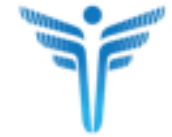

### LTSS – Provider Portal Alerts Tab

| Provider Portal       | Home A          | Alerts  | Services                        | Clients         | Providers        | Re      | ports         | Help                  | Feedback             |
|-----------------------|-----------------|---------|---------------------------------|-----------------|------------------|---------|---------------|-----------------------|----------------------|
|                       |                 |         | -                               |                 |                  |         |               |                       |                      |
| ALERTS                |                 |         |                                 |                 |                  |         |               |                       |                      |
| SEARCH ALERTS         | Client Assignme | nts (4) |                                 |                 |                  |         |               |                       | Archive Selected (1) |
| VIEW BY STATUS:       | Select All:     | Date    | All colocted (6)                |                 |                  | -       |               | Туре                  | Actions              |
| Active Archived       |                 | 08/14/  |                                 |                 |                  | ·       | ). Please     | Client<br>Assignments |                      |
| From Date: *          |                 | 08/11   | Client Assi                     | ianments        |                  |         | e contact the | Client                |                      |
| 06/13/2020            |                 | 08/11   | <ul> <li>Clients Dis</li> </ul> | s-enrolled fron | n State Funded S | ervices | ∋ase contact  | Client                |                      |
| To Date: * 08/12/2020 |                 | 08/11   | Clients Los                     | sing MA Eligit  | bility           |         | e contact the | Client                |                      |
| Alert Type:           |                 |         | Clients Los                     | sing Waiver E   | ligibility       |         |               | Assignments           |                      |
| All selected (6)      | •               |         | VR Call T                       | ransactions     |                  |         |               |                       |                      |
| Reset Searc           | h               | _       | Provider R                      | emoved from     | Pending Client S | Service |               |                       |                      |
|                       |                 |         | <                               |                 |                  | >       |               |                       |                      |

| Provid | er Portal                                                                       | Home    | Alerts | Services | Clients                             | Providers        | Reports           | Help | Feedback                  | Accour                                                               |  |  |  |
|--------|---------------------------------------------------------------------------------|---------|--------|----------|-------------------------------------|------------------|-------------------|------|---------------------------|----------------------------------------------------------------------|--|--|--|
|        | CLIENT RESU                                                                     | LTS - 0 |        |          | <b>TOP MI</b><br>to vario<br>portal | E <b>NU</b> guid | les use<br>in the | rs   |                           | Sort By ▼                                                            |  |  |  |
|        | <b>LEFT MENU</b> allows users<br>to perform specific<br>functions with the area |         |        |          |                                     |                  |                   |      | RIGHT<br>access<br>missec | <b>MENU</b> Quick<br>to manually enter<br>I IVR clock-ins or<br>outs |  |  |  |

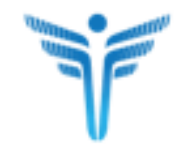

.

| Provider Portal        | Home | Alerts | Services | Clients   | Providers | Reports | Help   | Feedback |
|------------------------|------|--------|----------|-----------|-----------|---------|--------|----------|
|                        |      | CLIE   | ENTS SE  | ARCH      | <         | CLIEN   | IT RES | ULTS - 0 |
| 🛓 SEARCH               |      | Date o | f Birth: | Phone #:  | :         |         |        |          |
| CLIENTS                |      |        |          | (555) 55  | 5-5555    |         |        |          |
| SEARCH<br>SERVICE PLAN | IS   | Last N | ame:     | First Nan | ne:       |         |        |          |
|                        |      | Client | D:       | MA #:     |           |         |        |          |
|                        |      |        |          |           |           |         |        |          |

## Access Client Information

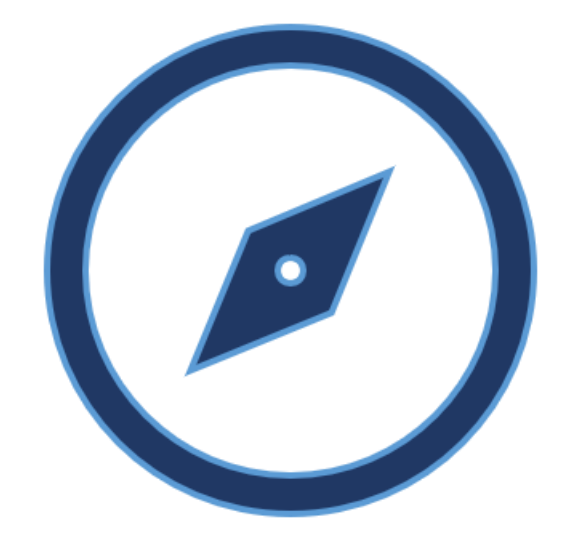

### **Access a Person**

| P | rovider Portal         | Home  | Alerts  | Services       | Clients | Provi |
|---|------------------------|-------|---------|----------------|---------|-------|
| ≡ | CLIENTS SEA            | RCH   |         |                |         | <     |
| ۵ | Date of Birth:         |       | Phone   | e #:           |         |       |
| L |                        | Ħ     | (555)   | ) 555-5555     |         |       |
|   | Last Name:             |       | First I | Name:          |         |       |
|   |                        |       |         |                |         |       |
|   | Client ID:             |       | MA #    |                |         |       |
|   |                        |       |         |                |         |       |
|   | Client Region:         |       | Enroll  | ed Program:    |         |       |
|   | All selected (5)       | •     | All     | selected (9)   |         | •     |
|   | Client MA Eligible:    |       | Jurisd  | liction:       |         |       |
|   | All selected (2)       | •     | All     | selected (25)  |         | •     |
|   | Provider # /Provider I | Name: |         |                |         |       |
|   | All selected (15)      |       |         |                |         | •     |
|   | Waiver Eligibility:    |       | Re-D    | etermination [ | Due In: |       |
|   | All selected (2)       | •     |         |                |         | ł     |
|   |                        |       |         |                |         |       |
|   |                        |       |         |                |         |       |
|   |                        |       |         | Reset          | Sear    | ch    |

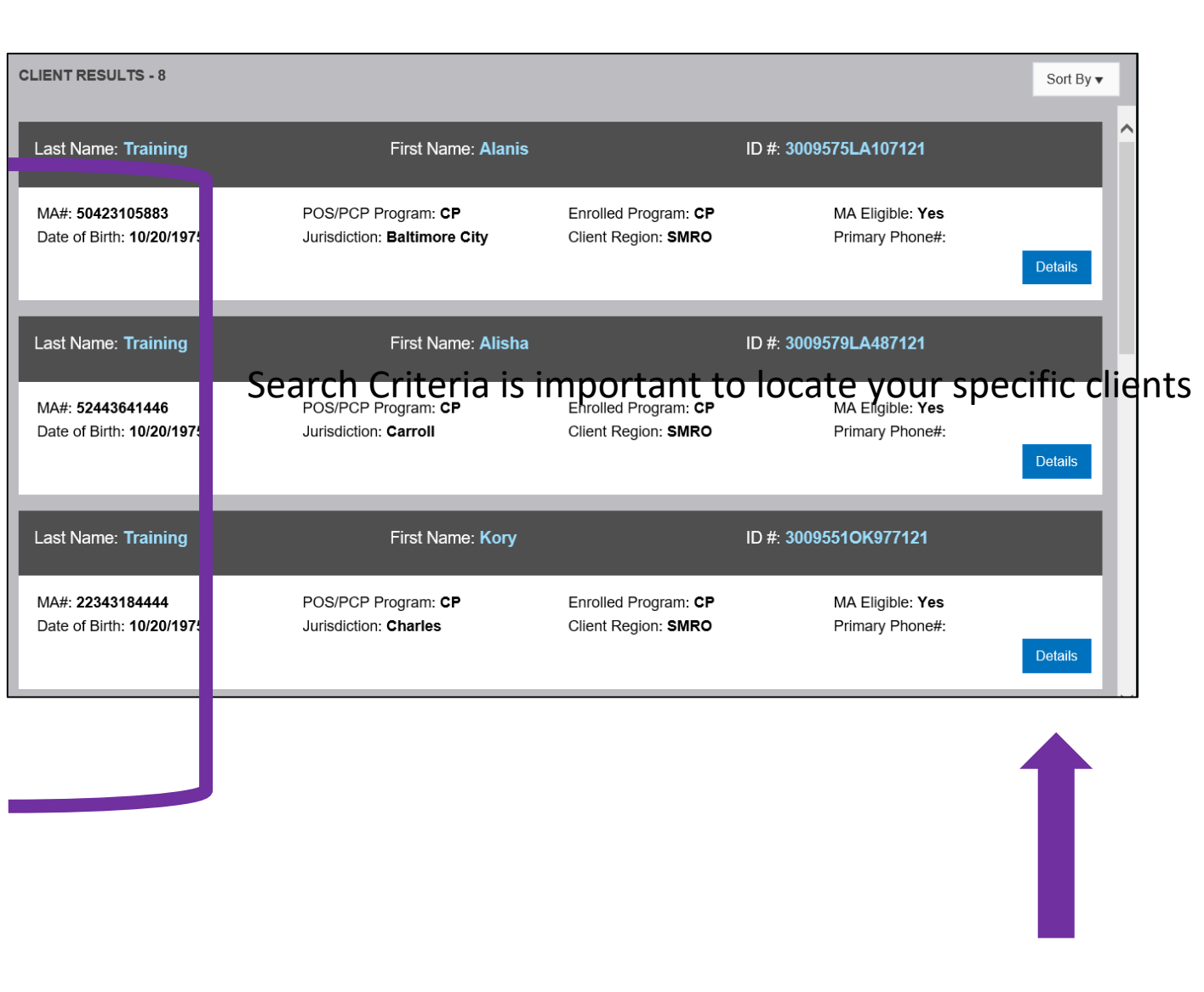

### **Client Information**

| CLIENT INFO       | RMATION FOR TRAINING, KORY        |                             |                                                  |                 |                         | ×          |
|-------------------|-----------------------------------|-----------------------------|--------------------------------------------------|-----------------|-------------------------|------------|
| CLIENT<br>PROFILE | Client LTSS ID #: 30095510K977121 | Current MA#:<br>22343184444 | POS/PCP Program: <b>CP</b><br>Waiver: <b>DRW</b> | Enrolled In: CP | MA Eligible: <b>Yes</b> |            |
| SERVICE<br>PLANS  |                                   |                             |                                                  |                 |                         | Expand All |
|                   | > CLIENT DEMOGRAPHIC OVERVIEW     | 1                           |                                                  |                 |                         |            |
|                   | > ADDRESS TO RECEIVE SERVICES     |                             |                                                  |                 |                         |            |
|                   | > WAIVER/PROGRAM ENROLLMENT       | STATUS                      |                                                  |                 |                         |            |
|                   | > CURRENT ASSIGNMENTS             |                             |                                                  |                 |                         |            |
|                   | > REPRESENTATIVES                 |                             |                                                  |                 |                         |            |

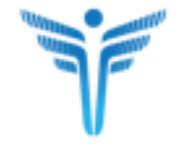

### **List of Service Plans**

| CLIENT<br>PROFILE | Client LTSS ID #: <b>3009551OK977121</b><br>Waiver: <b>DRW</b> |              | Current MA#: 22343184444 | POS/PCP Program: CP | Enrolled In: CP | MA Eligible | MA Eligible: Yes |         |  |  |  |  |
|-------------------|----------------------------------------------------------------|--------------|--------------------------|---------------------|-----------------|-------------|------------------|---------|--|--|--|--|
| SERVICE<br>PLANS  | SERVICE PLANS                                                  |              |                          |                     |                 |             |                  |         |  |  |  |  |
|                   | Program Type                                                   | Date Created | Service Plan Type        | Effective Date      | End Date        | Status      | Active           | Actions |  |  |  |  |
|                   | CP                                                             | 06/23/2019   | Initial PCP              | 06/23/2019          |                 | Approved    | Active           | Details |  |  |  |  |
|                   |                                                                |              |                          |                     |                 |             |                  |         |  |  |  |  |
|                   |                                                                |              |                          |                     |                 |             |                  |         |  |  |  |  |

### **Service Plan Details**

|                   | PRMATION FOR TRAINING-FLATL       | EY, PAUL                    |                                                  |                 |                         | \$           |
|-------------------|-----------------------------------|-----------------------------|--------------------------------------------------|-----------------|-------------------------|--------------|
| CLIENT<br>PROFILE | Client LTSS ID #: 3009580AP437121 | Current MA#:<br>23621853673 | POS/PCP Program: <b>CP</b><br>Waiver: <b>DRW</b> | Enrolled In: CP | MA Eligible: <b>Yes</b> |              |
| SERVICE<br>PLANS  | PERSON CENTERED PLAN - DI         | ETAILS                      |                                                  | Sack to         | o List Print 🖨          | Expand All 🖌 |
|                   | > CLIENT INFORMATION              |                             |                                                  |                 |                         |              |
|                   | > PLAN DETAILS                    |                             |                                                  |                 |                         |              |
|                   | > PLAN CONTACTS                   |                             |                                                  |                 |                         |              |
| -                 | > SUMMARY                         |                             |                                                  |                 |                         |              |
|                   | > OUTCOMES                        |                             |                                                  |                 |                         |              |
|                   | > DETAILED OUTCOMES               |                             |                                                  |                 |                         |              |
|                   | SERVICE AUTHORIZATION             |                             |                                                  |                 |                         |              |
| _                 | > SIGNATURES                      |                             |                                                  |                 |                         |              |
|                   | SERVICE PLAN WORKFLOW HISTOR      | Y                           |                                                  |                 |                         |              |

## Billing For Services

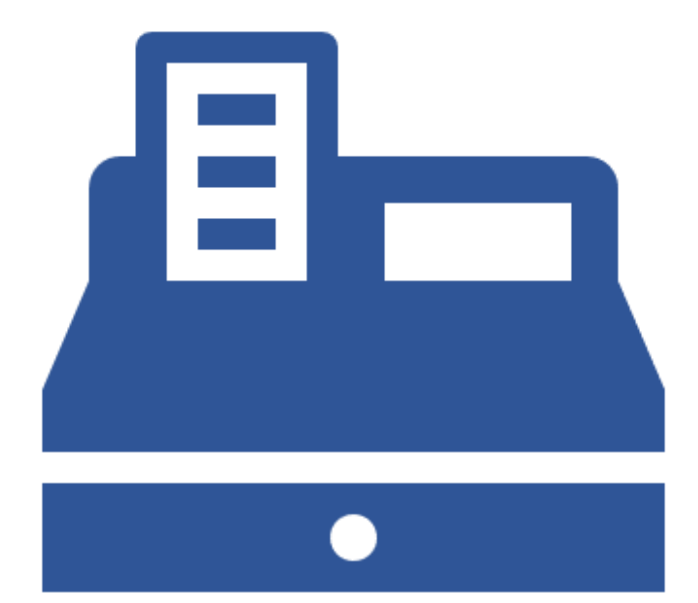

### **Billing Process Flow**

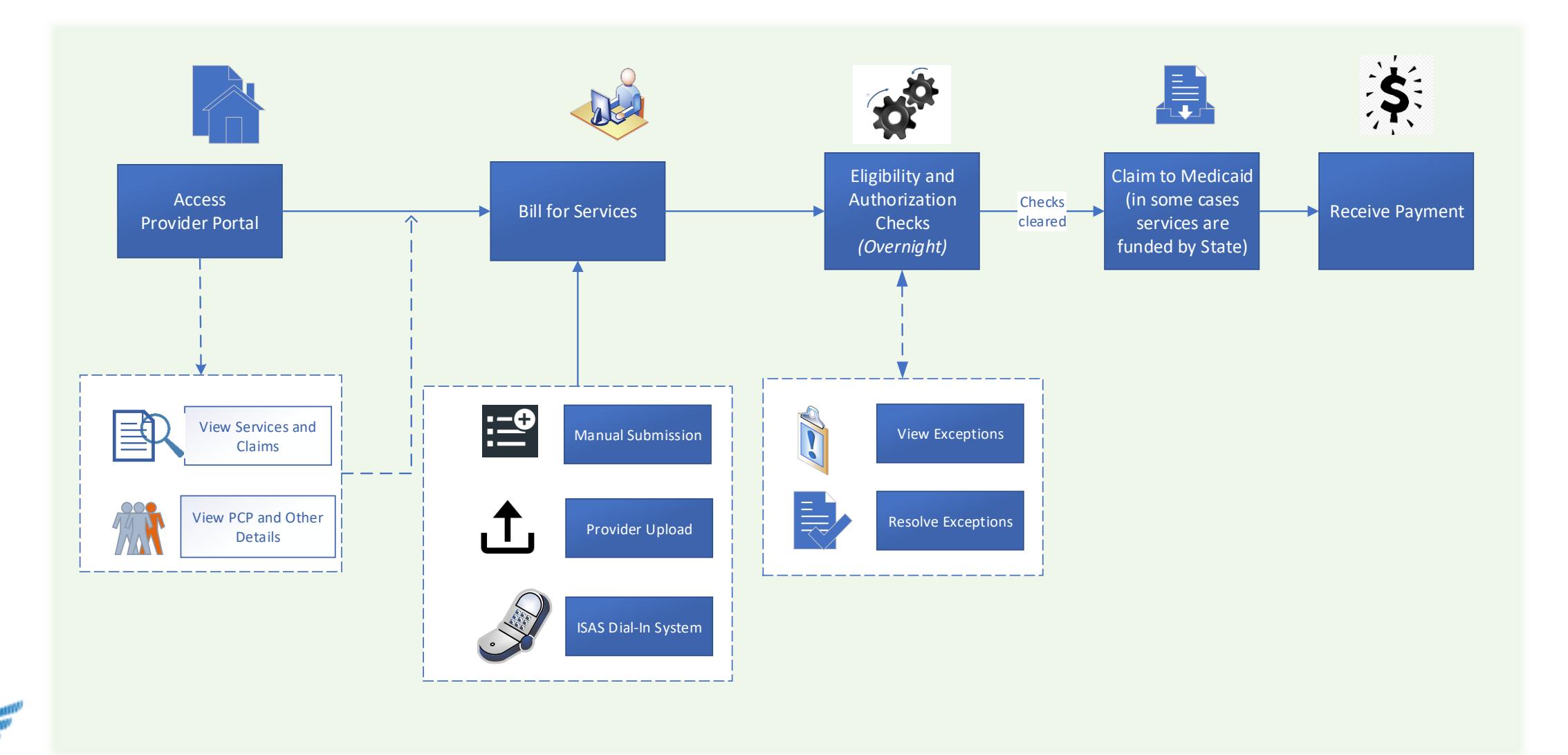

### Definitions

Service - An individual service delivered to person

- EVV each shift (with a start and end time) is referred to as a Service
- Non-EVV the Service rendered by the Provider to a person, billed as total units or cost for a time period
  - Services rendered on a date for Daily, Hourly and Quarter-Hourly
  - $_{\odot}\,$  Service provided on a one-time basis for Milestone
  - $_{\odot}\,$  Individual cost of items for Upper Pay Limit

#### **Billing Entry**

- Entries made by providers for services rendered. A billing entry can be added through the Provider Portal or uploaded through a system interface
- Unique billing entries made by providers are converted to services and further processed into a claim

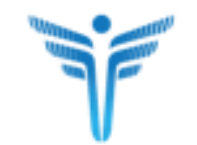

### Definitions

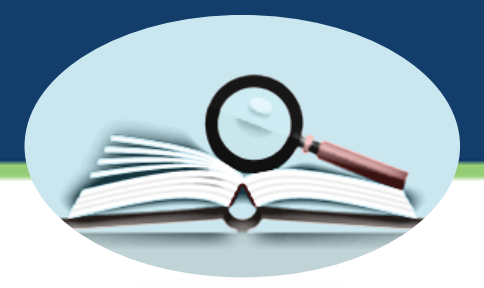

#### Claim

- Billing Entries that have cleared system checks for validity of authorization and eligibility get converted to claims
- A claim is created for each service rendered to a person by a provider for a date of service (for daily, hourly, quarter hourly services); month of service (for monthly services); completion of a single milestone(milestone services); or a cost accrued date (upper pay limit services)
- Claims are submitted to Medicaid for payment to the Provider

#### **Remittance Advice**

- Report of Medicaid claim payments and rejections in a billing week
- Remittance Number is the check number for the payment from Medicaid to the provider for the billing week
- Remittance date is the date on which the payment was completed

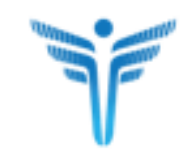

### Definitions

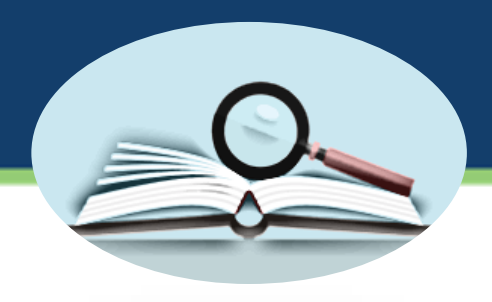

#### **Service Status**

• A workflow status that identifies where an entry is currently in the billing process

#### Exceptions

- One or more conditions that prevents a potential claim from being processed for payment
- Exceptions need to be resolved in order for payment to be issued

#### **Proc Codes**

• Medicaid waiver service billing code

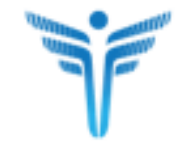

## Billing For Supported Living Services

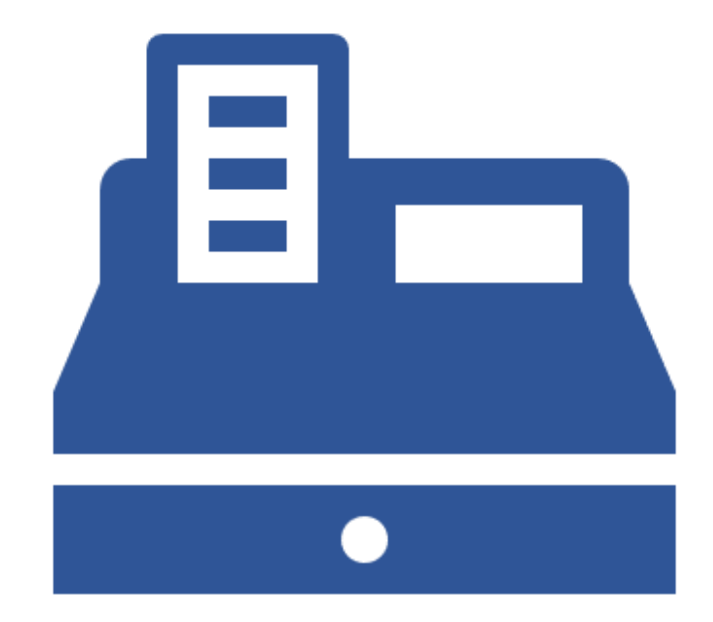

### **Billing Entry to Payment in Non EVV**

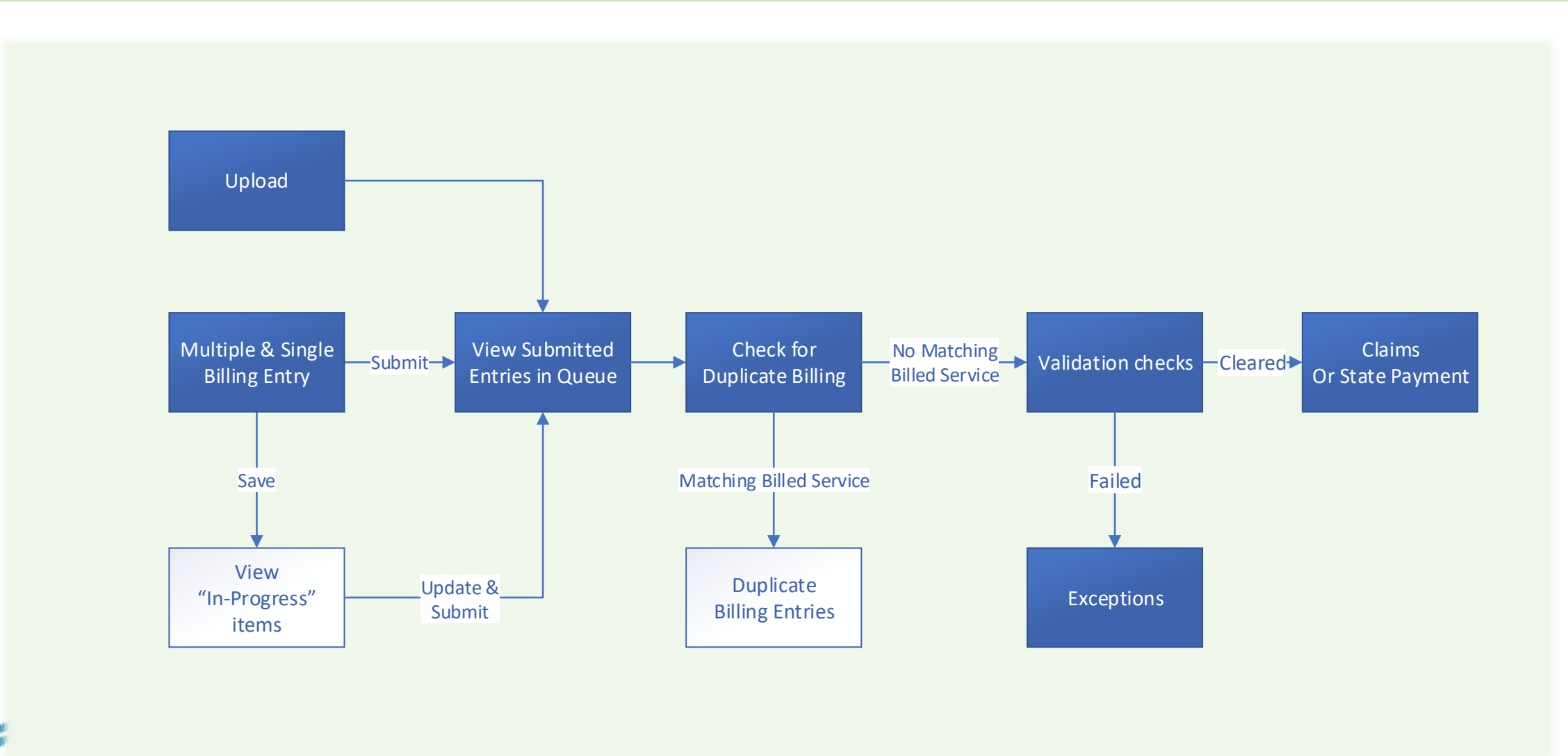

### **Add Multiple Entries – Supported Living service**

| Providers                  | 👪 Stat | ff 💄 My Profile      | & User Director | y 🏭 Resident    | tial Servic        | e Provider C   | Configuration     | n       |          |                     |                                   |    |               |             |
|----------------------------|--------|----------------------|-----------------|-----------------|--------------------|----------------|-------------------|---------|----------|---------------------|-----------------------------------|----|---------------|-------------|
| Service Type<br>1 selected |        | Pro<br>¢             | vider Name:     | Provi<br>772    | rider #:<br>275301 |                | Status:<br>Select | t optio | ns       |                     | \$                                |    |               |             |
| Search: Searc              | ch     | Clear                |                 |                 |                    |                | ç                 | Site    | es       |                     |                                   |    |               |             |
|                            |        |                      |                 |                 |                    |                |                   |         |          |                     |                                   | Ad | d Supported   | Living Site |
| Service Type               | \$     | Provider Name        | \$              | Provider Number | \$                 | Site Address   | -1                | \$      | Capacity | Overnight Supports? | \$<br>Number Of People Authorized | \$ | Actions       |             |
| Supported Living           |        | Test Training Agency | y1              | 772275301       |                    | 510 Wolf Stray | venue             |         | 100      | Yes                 | 0                                 |    | <u>Manage</u> | View        |
| Supported Living           |        | Test Training Agency | y1              | 772275301       |                    | 745 Baumbac    | h Union           | 2)      | 100      | Yes                 | 0                                 |    | Manage        | View        |
| Supported Living           |        | Test Training Agency | y2              | 772227301       |                    | 77286 Otilia L | oop 🚺 🔰           | -       | 100      | Yes                 | 0                                 |    | Manage        | View        |
| Supported Living           |        | Test Training Agency | y2              | 772227301       |                    | 91858 Koepp    | Plains            | 2       | 100      | Yes                 | 0                                 |    | <u>Manage</u> | View        |

- Supported Living is a Site based service
- Sites are entered into the system by RO in the Residential Service Provider Configuration page.
- Billing for services are tracked by the Provider Site

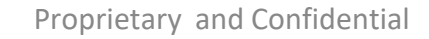

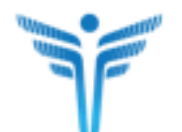

### Navigate to Submit Multiple Entries

| F      | Provider Portal     | Home          | Services       | Clients     | Pr   |                  |              |                        |              |      |
|--------|---------------------|---------------|----------------|-------------|------|------------------|--------------|------------------------|--------------|------|
| ≡      | EVV                 |               |                |             | <    |                  |              |                        |              |      |
| ۹      | SERVICE             |               |                |             |      |                  |              |                        |              |      |
| ≣₽     | BILLING ENTRY From: | * Se          | ervice Date To | r: <b>*</b> |      |                  |              |                        |              |      |
|        | 2 02/09/2020        | 0             | 2/09/2020      |             |      |                  |              |                        |              |      |
|        | Submission Date Fr  | rom: 10 Su    | ubmission Dat  | e To:0      | 1    |                  |              |                        |              |      |
| Pro    | ovider Paral Home   | Services Clie | ents Providers | Reports     | Help | Feedback         |              |                        | -            |      |
| ≡      | BILLING ENTRIES     |               |                |             | Mu   | Itiple Entries 3 | le Billing E | ntry Queued            | In Progress  | Du   |
| o<br>∭ | Service Type: *     | v             |                |             |      |                  |              |                        |              |      |
|        |                     |               |                |             |      |                  | Reset        | Create Billing Entries | Save Entries | Subi |

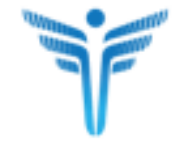

### **Add Multiple Entries - Inputs**

| BILLING ENTRIES    |          |         |                 |       |                | Multiple Entri  | es  | Single Billing E         | intry Queued         | In Progress  | Duplicates     |
|--------------------|----------|---------|-----------------|-------|----------------|-----------------|-----|--------------------------|----------------------|--------------|----------------|
| service Type: *    |          | From Da | te of Service:* |       | To Date of Ser | vice:           | F   | Provider/Site#:*         |                      |              |                |
| Supported Living   | ~        | 05/01/2 | 2020            |       | 05/31/2020     | <b></b>         |     | All selected (1)         |                      |              | •              |
| Days of Week:*     |          |         |                 |       |                | Participants: * |     |                          |                      |              |                |
| 🗹 Sun 🗹 Mon 🗹 Tues | <b>~</b> | Wed     | Thur            | 🗹 Fri | 🗹 Sat          | 3009527IM78     | 371 | 21 - Minerva Training-Al | tenwerth - 170444101 | 54           | •              |
|                    |          |         |                 |       |                |                 |     | Reset                    | Create Billing Entri | Save Entries | Submit Entries |

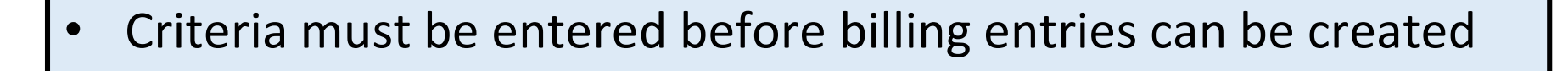

• Billing can be entered for only one service type at a time

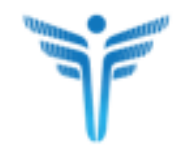

### **Add Multiple Entries - Dates**

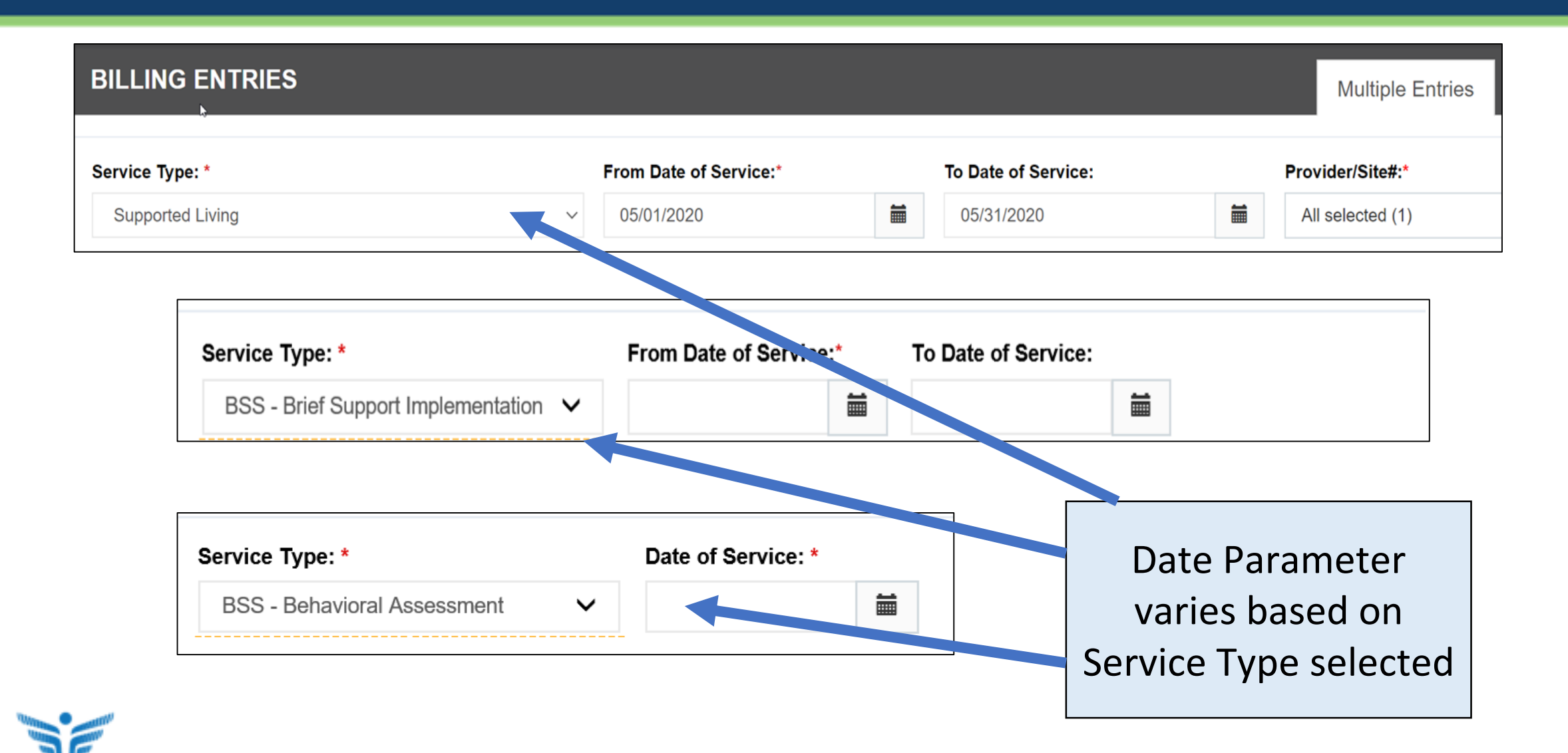

### **Add Multiple Entries - Providers**

| BILLING ENTRIES  |   |         |                  |       |                | Multip  | le Entrie | Single Billing Entry Queued In Progress Duplicates                                                    |
|------------------|---|---------|------------------|-------|----------------|---------|-----------|----------------------------------------------------------------------------------------------------|
| Service Type: *  |   | From Da | ate of Service:* |       | To Date of Ser | vice:   |           | Provider/Site#:*                                                                                      |
| Supported Living | ~ | 05/01/  | 2020             |       | 05/31/2020     |         |           | All selected (1)                                                                                      |
| Days of Week:*   |   |         |                  |       |                | Partici | pants: *  | Select all                                                                                            |
| Sun Mon Tues     |   | Wed     | Thur             | 🗹 Fri | Sat            | 3009    | 527IM787  | <ul> <li>105984500 - Test Training Agency 1</li> <li>1234 Test Street, Baltimore, MD 21286</li> </ul> |
|                  |   |         |                  |       |                |         |           | Reset Create Billing Entries Save Entries Submit Entries                                              |

Agency locations displayed is dependent on date of service. Supported Living service is site based, billing providers see only the agency's information in this field.

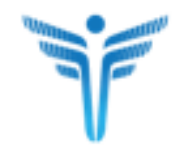

### Add Multiple Entries – Days / Participants

|                    |          | From Date of Service | e:*   | To Date of Sei | rvice:      |                                                              | Provider/Site#:*                                                                                                    |                 |  |  |  |
|--------------------|----------|----------------------|-------|----------------|-------------|--------------------------------------------------------------|----------------------------------------------------------------------------------------------------|-----------------|--|--|--|
| Supported Living   | ~        | 05/01/2020           |       | 05/31/2020     |             |                                                              | All selected (1)                                                                                                    |                 |  |  |  |
| Days of Week:*     |          |                      |       |                | Particip    | ants:                                                        | *                                                                                                    |                 |  |  |  |
| 🗹 Sun 🗹 Mon 🗹 Tues | <b>~</b> | Wed 🗹 Thur           | 🗹 Fri | 🗹 Sat          | All se      | lected                                                       | (13)                                                                                                    |                 |  |  |  |
|                    |          |                      |       |                | Availa      | ble Cli                                                      | ients                                                                                                    |                 |  |  |  |
|                    |          |                      |       |                | Q           | S                                                            | earch                                                                                                    | ⊗               |  |  |  |
| ays default based  | d or     | n service ty         | ype   |                |             | Select                                                       | tall                                                                                                    |                 |  |  |  |
|                    |          |                      |       |                |             | 30095                                                        | 17IK137121 - Kiara Training-Ratke -                                                                                                    |                 |  |  |  |
|                    |          |                      |       |                |             | 30095                                                        | 27IM787121 - Minerva Training-                                                                                                    |                 |  |  |  |
|                    |          | ~5                   |       |                |             |                                                              | erth = 17044410154                                                                                                    |                 |  |  |  |
|                    | I        | ~5                   |       |                |             | Altenw                                                       |                                                                                                    |                 |  |  |  |
|                    |          | ~2                   |       |                |             | Altenw<br>30095<br>72233                                     | 19IL907121 - Linnea Training-Hagenes                                                                                                    | -               |  |  |  |
|                    |          | <u>~2</u>            |       |                |             | Altenw<br>30095<br>72233<br>30095                            | 19IL907121 - Linnea Training-Hagenes<br>183333<br>04AD357121 - Darren Training-Johnsto                                                              | -<br>n -        |  |  |  |
|                    |          | 4 <u>7</u>           |       |                | •           | Altenw<br>30095<br>72233<br>30095<br>46767                   | 19IL907121 - Linnea Training-Hagenes<br>183333<br>04AD357121 - Darren Training-Johnsto<br>208533                                                    | -<br>n -        |  |  |  |
|                    | I        | 4 <u>2</u>           |       |                | •           | Altenw<br>30095<br>72233<br>30095<br>46767<br>30095          | 19IL907121 - Linnea Training-Hagenes<br>183333<br>04AD357121 - Darren Training-Johnsto<br>208533<br>12HC237121 - Christophe Training-Rati           | -<br>n -<br>h - |  |  |  |
|                    |          | ~2                   |       |                | 2<br>2<br>2 | Altenw<br>30095<br>72233<br>30095<br>46767<br>30095<br>43014 | 19IL907121 - Linnea Training-Hagenes<br>183333<br>04AD357121 - Darren Training-Johnsto<br>208533<br>12HC237121 - Christophe Training-Rati<br>732064 | -<br>n -<br>h - |  |  |  |
| Darticipante       |          | norovod              |       | provio         |             | Altenw<br>30095<br>72233<br>30095<br>46767<br>30095<br>43014 | 19IL907121 - Linnea Training-Hagenes<br>183333<br>04AD357121 - Darren Training-Johnsto<br>208533<br>12HC237121 - Christophe Training-Rati           | -<br>n -<br>h - |  |  |  |

| BILLING     |                  |                       |                      |                         |                       |                         |                 | Multiple Entries         Single Billing Entry         Queued         In Progress         Duplicates |                        |              |                |  |  |
|-------------|------------------|-----------------------|----------------------|-------------------------|-----------------------|-------------------------|-----------------|----------------------------------------------------------------------------------------------------|------------------------|--------------|----------------|--|--|
| Service Typ | e: * 1           |                       | From Da              | ate of Service:"        | 2                     | To Date of Serv         | /ice:           | Provider/Site#:*                                                                                    | 3                      |              |                |  |  |
| Supporte    | d Living         |                       | ✓ 05/01/             | 2020                    |                       | 05/31/2020              |                 | All selected (1)                                                                                    |                        |              | •              |  |  |
| Days of We  | ek:*             | 4                     |                      |                         |                       |                         | Participants: * | 5                                                                                                   |                        |              |                |  |  |
| 🗹 Sun       | 🗹 Mon            | Tues                  | Wed                  | 🗹 Thur                  | 🗹 Fri                 | Sat                     | 3009527IM78     | 121 - Minerva Training-Alte                                                                         | enwerth - 17044410154  |              | •              |  |  |
|             |                  |                       |                      |                         |                       |                         |                 | Reset                                                                                               | Create Billing Entries | Save Entries | Submit Entries |  |  |
|             |                  |                       |                      |                         |                       |                         |                 |                                                                                                    | 6                      |              |                |  |  |
|             | Select<br>servic | to <b>cr</b><br>e aut | <b>eate</b><br>horiz | <b>a bill</b><br>ed foi | <b>ing</b> (<br>r the | <b>entry</b><br>e seleo | for ea          | ch date o<br>ersons                                                                                 | f                      |              |                |  |  |

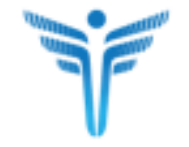

### Add Multiple Entries – Enter Units/Cost

| ILLING ENTRIES  | (62) |                 |             |            |                    |                               | Unit/Cost Error (0) | Provider Error (0) |
|-----------------|------|-----------------|-------------|------------|--------------------|-------------------------------|---------------------|--------------------|
| Date Of Service | DOW  | Client ID       | Client MA#  | First Name | Last Name          | Provider                      | Units (Daily)       | Actions            |
| 01/01/2020      | Wed  | 3009579LA487121 | 52443641446 | Alisha     | Training           | 887261900 - ABILITIES NETWORK |                     | Delete             |
| 01/01/2020      | Wed  | 3009568AZ927121 | 35825175283 | Zackary    | Training-Buckridge | 887261900 - ABILITIES NETWORK |                     | Delete             |
| 01/02/2020      | Thur | 3009579LA487121 | 52443641446 | Alisha     | Training           | 887261900 - ABILITIES NETWORK |                     | Delete             |
| 01/02/2020      | Thur | 3009568AZ927121 | 35825175283 | Zackary    | Training-Buckridge | 887261900 - ABILITIES NETWORK |                     | Delete             |
| 01/03/2020      | Fri  | 3009579LA487121 | 52443641446 | Alisha     | Training           | 887261900 - ABILITIES NETWORK |                     | Delete             |
| 01/03/2020      | Fri  | 3009568AZ927121 | 35825175283 | Zackary    | Training-Buckridge | 887261900 - ABILITIES NETWORK |                     | Delete             |
| 01/04/2020      | Sat  | 3009579LA487121 | 52443641446 | Alisha     | Training           | 887261900 - ABILITIES NETWORK |                     | Delete             |
| 01/04/2020      | Sat  | 3009568AZ927121 | 35825175283 | Zackary    | Training-Buckridge | 887261900 - ABILITIES NETWORK |                     | Delete             |
| 01/05/2020      | Sun  | 3009579LA487121 | 52443641446 | Alisha     | Training           | 887261900 - ABILITIES NETWORK |                     | Delete             |
| 01/05/2020      | Sun  | 3009568AZ927121 | 35825175283 | Zackary    | Training-Buckridge | 887261900 - ABILITIES NETWORK |                     | Delete             |

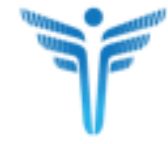

Use the Tab Key to quickly move down the list

### **Add Multiple Entries - Save**

|    |                              |            |             |                              |                   | 1                  | Multiple Entries           | Single Billin                      | g Entry Queued               | In Progress    | Duplicates      |
|----|------------------------------|------------|-------------|------------------------------|-------------------|--------------------|----------------------------|------------------------------------|------------------------------|----------------|-----------------|
|    | Service Type:<br>Supported L | *<br>iving | ~           | From Date of S<br>05/01/2020 | ervice:*          | To Date of Service | : Pro                      | ovider/Site#:*<br>All selected (1) |                              |                | ÷               |
|    | Days of Week:                |            | D.T         |                              | _                 | Pa                 | articipants: *             |                                    |                              |                |                 |
|    | Submitted Reco               | ords: 8    | La Tues La  | SAVE ENT                     | RIES              |                    |                            |                                    | 3074828<br>∍ Billing Entrie: | s Save Entries | Submit Entries  |
|    |                              | RIES (23)  |             | 8 billing entrie             | es will be saved. |                    |                            |                                    | nit/Cost Error               | (15)           | vider Error (0) |
|    | Date Of<br>Service           | DOW        | Client ID   |                              |                   |                    |                            |                                    | s (Day)                      | A              | ctions          |
|    | _<br>_ 05/09/2020<br>_       | Sat        | 3009517IK13 | 7.                           |                   |                    |                            | ОКС                                | Cancel                       |                | Delete          |
|    | 05/10/2020                   | Sun        | 3009517IK13 | 7121 11226074                | 828 Kiara         | Training-Re        | atke 105984500<br>Agency 1 | 0 - Test Training                  | 1                            |                | Delete          |
|    | Save ent                     | ries c     | an be re    | eviewe                       | ed                | Training-Ra        | atke 105984500<br>Agency 1 | 0 - Test Training                  | 1                            |                | Delete          |
|    | in the IN                    | PROC       | GRESS t     | ab                           | a                 | Training-Ra        | atke 105984500<br>Agency 1 | 0 - Test Training                  | 1                            |                | Delete          |
| 57 |                              |            | Multiple Er | ntries                       | Single Bill       | ing Entry          | Queued                     | In Progr                           | ress Dupli                   | cates          |                 |

### Add Multiple Entries – Submit

| Service Type:      |           | F              | rom Date of Service:*        | ţ        | To Date of Service: |                  | Provider/Site#:*         |        |                    |              |              |
|--------------------|-----------|----------------|------------------------------|----------|---------------------|------------------|--------------------------|--------|--------------------|--------------|--------------|
| Supported I        | _iving    | ~              | 05/01/2020                   |          | 05/31/2020          | <b></b>          | All selected (1)         |        |                    |              |              |
| Days of Week       | .*        |                |                              |          | Partici             | pants: *         |                          |        |                    |              |              |
| 🖾 Sun              | 🖾 Mon     | Tues           |                              |          |                     |                  |                          |        | 5074828            |              |              |
| Submitted Rec      | ords: 8   |                | SUBMIT ENTRIES               |          |                     |                  |                          |        | e Billing Entries  | Save Entries | Submit E     |
| BILLING ENT        | RIES (23) |                | 8 billing entries will be su | bmitted. |                     |                  |                          |        | hit/Cost Error (15 | ) 🗌 Provi    | d'ar Error ( |
| Date Of<br>Service | DOW       | Client ID      |                              |          |                     |                  |                          |        | s (Day)            | Ac           | tions        |
| _ 05/09/2020       | Sat       | 3009517IK137   |                              |          |                     |                  | ОК                       | Cancel |                    | C            | elete        |
| 05/10/2020         | Sun       | 3009517IK13712 | 21 11226074828 Ki            | ara      | Training-Ratke      | 105984<br>Agency | 500 - Test Training<br>1 |        | 1                  | C            | elete        |
| 05/11/2020         | Mon       | 3009517IK13712 | 21 11226074828 Ki            | ara      | Training-Ratke      | 105984<br>Agency | 500 - Test Training<br>1 |        |                    | E            | elete        |
| mit En             | itries g  | go to QU       | EUED tak                     | )        | Training-Ratke      | 105984<br>Agency | 500 - Test Training<br>1 |        | 1                  | C            | elete        |
|                    |           |                |                              |          | Training-Ratke      | 105984           | 500 - Test Training      |        |                    |              |              |

| ervice Type: *      |             | From Date of Servic | e:*        | To Date of Service: | Provider/Site#:*                      |                |                       |              |                   |
|---------------------|-------------|---------------------|------------|---------------------|---------------------------------------|----------------|-----------------------|--------------|-------------------|
| Supported Living    | ~           | 05/01/2020          | <b></b>    | 05/31/2020          | All selected (1)                      | )              |                       |              |                   |
| ays of Week:*       |             |                     |            | Participa           | ints: *                               |                |                       | 7            |                   |
| Sun M               | on Tues     | Wed Thur            | 🗹 Fri      | Sat 30095           | 17IK137121 - Kiara Trainir            | ng-Ratke - 11  | 226074828             |              |                   |
| ubmitted Records: 8 |             |                     |            |                     |                                       | <b>Reset</b> C | reate Billing Forries | Save Entries | s Submit Ent      |
| LING ENTRIES (23)   |             |                     |            |                     |                                       |                | Unit/Cost Error (15   |              | rovider Error (0) |
| LING EN IRIES (23)  | )           |                     |            |                     |                                       |                |                       | , .          |                   |
| ervice DOW          | Client ID   | Client MA#          | First Name | e Last Name         | Provider                              | U              | nits (Day)            |              | Actions           |
| 5/17/2020 Sun       | 3009517IK13 | 37121 11226074828   | Kiara      | Training-Ratke      | 105984500 - Test Training<br>Agency 1 | ß              |                       | 1            | Delete            |
| 5/18/2020 Mon       | 3009517IK13 | 37121 11226074828   | Kiara      | Training-Ratke      | 105984500 - Test Training<br>Agency 1 | 1              |                       | 1            | Delete            |
|                     | 0000547044  | 37101 1100607/808   | Kiara      | Training-Ratke      | 105984500 - Test Training             | 1              |                       | 1.1          | Delete            |
| 5/19/2020 Tues      | 3009517IK13 | 1121 11220014020    |            | 5                   | Agency 1                              |                |                       | - i -        |                   |
| 5/19/2020 Tues      | 30095171K13 | 11220014020         |            |                     | Agency 1                              |                |                       | +            |                   |

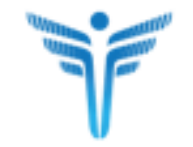

### **Dedicated Hours for Supported Living**

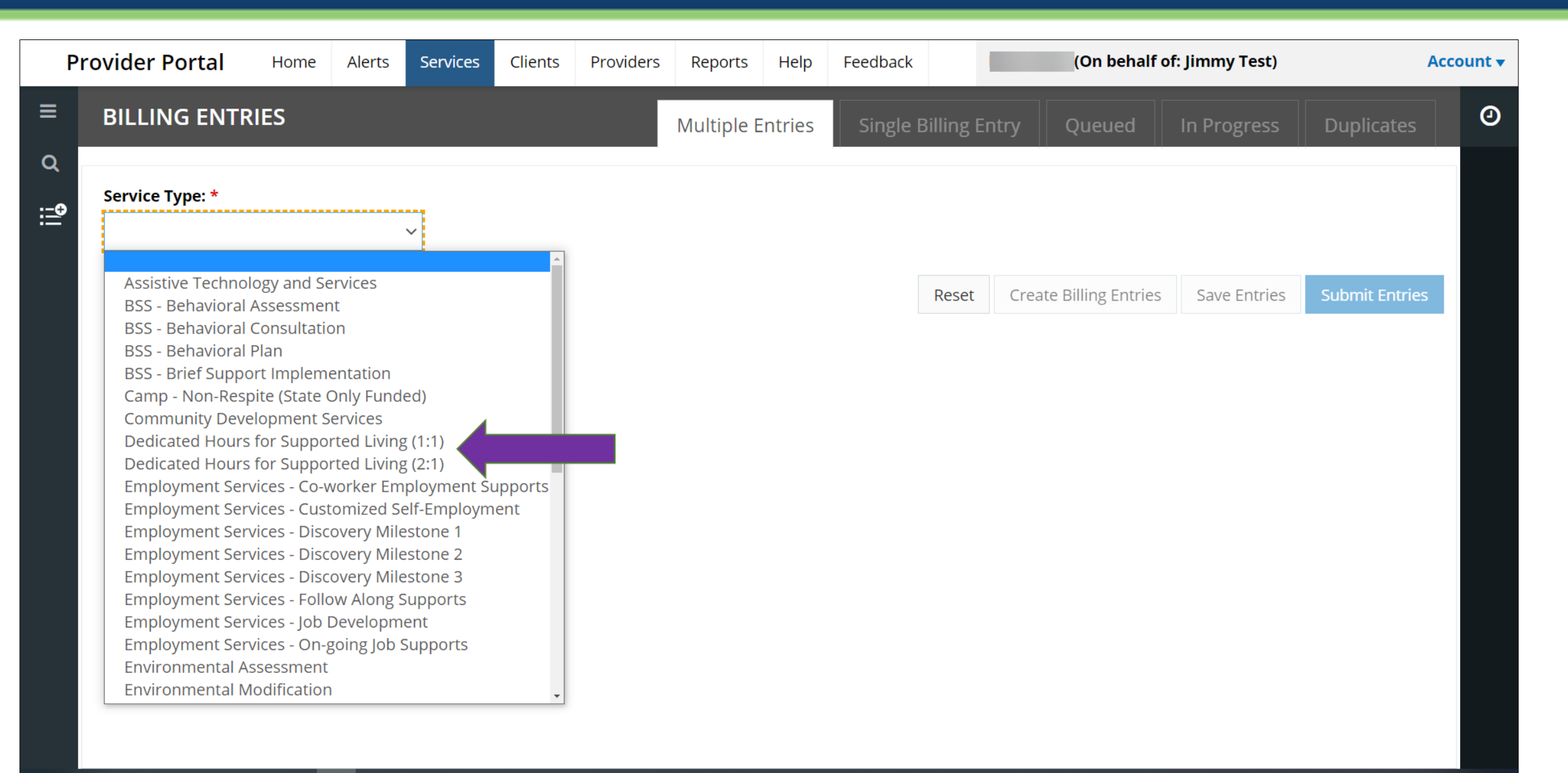

### **Dedicated Hours of Supported Living**

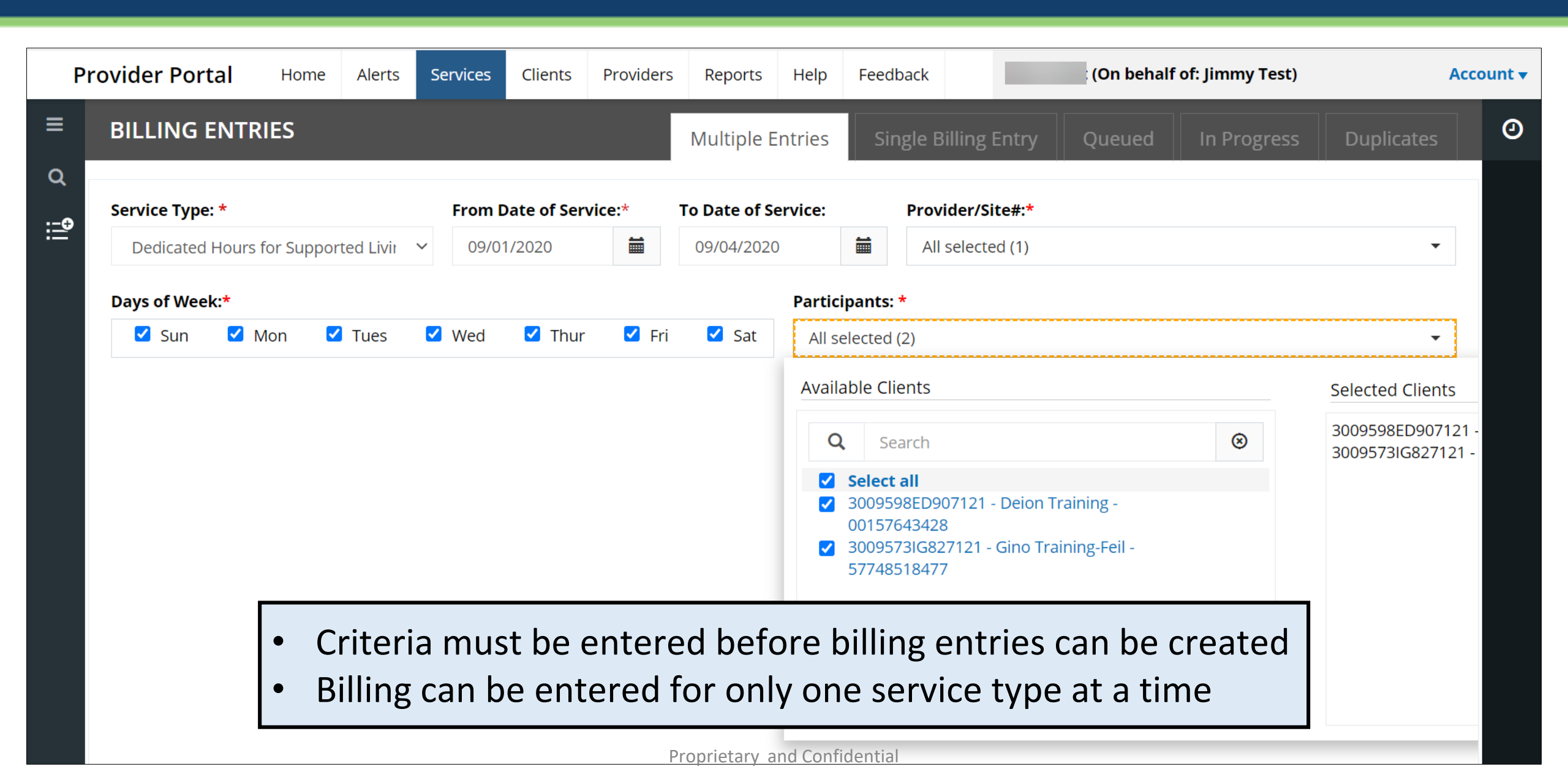
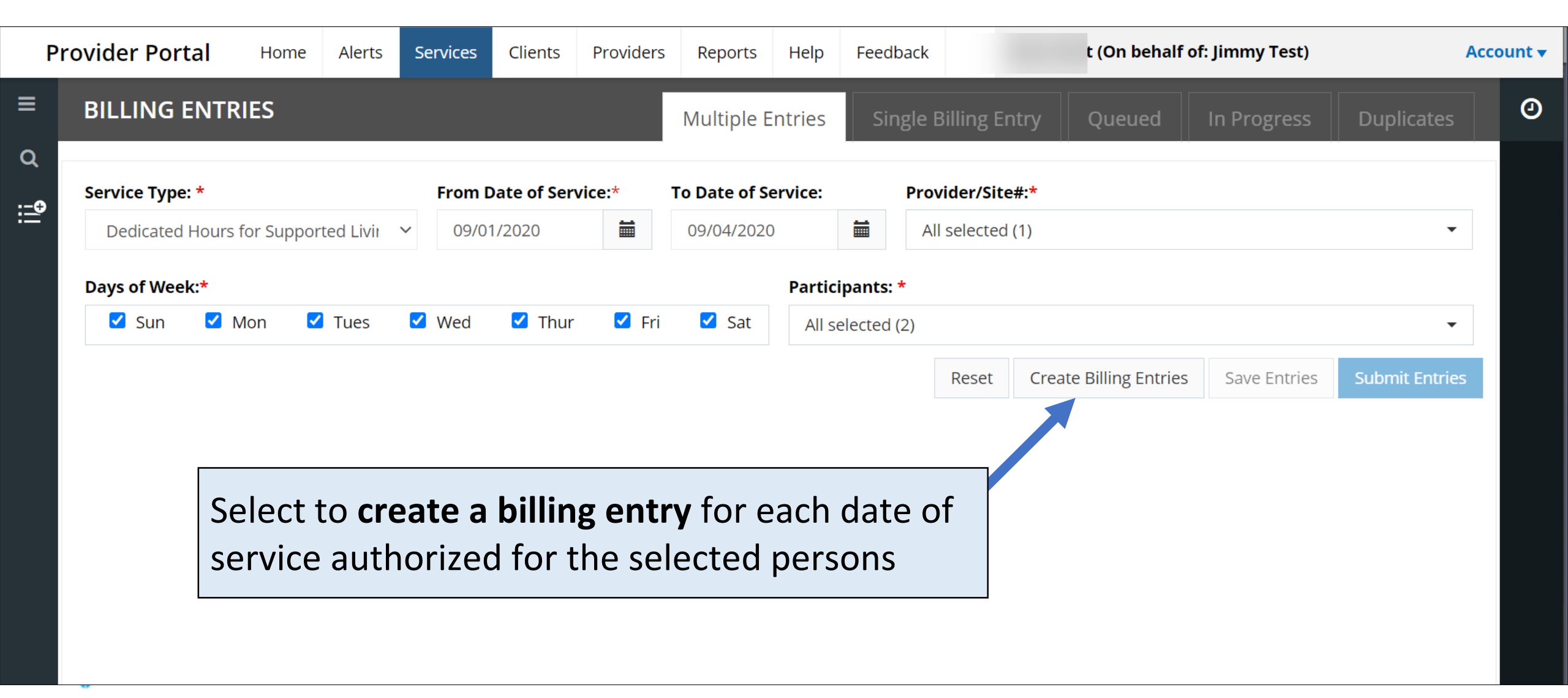

### **Dedicated Hours for Supported Living**

| Pro | ovider Portal     | Home          | Alerts    | Services    | Clients | Providers      | Reports | Help   | Feedback          |                  |                  |                  | (On behalf of      | : Jimmy Test) | Ac             |
|-----|-------------------|---------------|-----------|-------------|---------|----------------|---------|--------|-------------------|------------------|------------------|------------------|--------------------|---------------|----------------|
|     | BILLING ENTI      | RIES          |           |             |         |                |         |        |                   | Multip           | le Entries       | Single Billing I | Entry Queued       | In Progress   | Duplicates     |
|     |                   |               |           |             |         | Data af Cami   |         |        | Dete of Comies    |                  | Durau i dan (Cit |                  |                    |               |                |
|     | Service Type: "   |               |           |             | From    | Date of Servic | ce:*    |        | o Date of Service | *:               | Provider/Sit     | .e#:*            |                    | _             | _              |
|     | Dedicated Hours   | s for Support | ed Living | ; (1:1)     | ✓ 09/0  | 01/2020        |         |        | 09/30/2020        |                  | All selected     | d (1)            |                    |               | •              |
|     | Days of Week:*    |               |           |             |         |                |         |        |                   | Participants: *  |                  |                  | _                  |               |                |
|     | Sun               | Mon           | ~         | Tues        | Wed     | 🗹 Thu          | ur E    | 🖉 Fri  | Sat 🖉             | All selected (2) |                  |                  |                    |               | •              |
|     |                   |               |           |             |         |                |         |        |                   |                  |                  | Reset            | Create ing Entries | Save Entries  | Submit Entries |
|     | BILLING ENTRIES ( | (30)          |           |             |         |                |         |        |                   |                  |                  |                  | U Cost Error ((    | )) 🗌 Provic   | ler Error (0)  |
|     | Date Of Service   | DOW           |           | Client ID   |         | Client MA#     | First   | t Name | Last Nan          | ne Provide       | er.              |                  | Units (Hour)       | Actior        | 15             |
|     | 09/01/2020        | Tues          |           | 3009573IG82 | 27121   | 57748518477    | Ginc    | S      | Training-F        | eil 1059845      | 500 - Test Traiı | ning Agency 1    | 4                  | Dele          | te             |
|     | 09/02/2020        | Wed           |           | 3009573IG82 | 27121   | 57748518477    | Ginc    | C      | Training-F        | eil 1059845      | 500 - Test Traiı | ning Agency 1    | 8                  | Dele          | te             |
|     | 09/03/2020        | Thur          |           | 3009573IG82 | 27121   | 57748518477    | Ginc    | C      | Training-F        | eil 1059845      | 500 - Test Traiı | ning Agency 1    | 6                  | Dele          | te             |
|     | 09/04/2020        | Fri           |           | 3009573IG82 | 27121   | 57748518477    | Ginc    | C      | Training-F        | eil 1059845      | 500 - Test Traiı | ning Agency 1    | 4                  | Dele          | te             |
|     | 09/05/2020        | Sat           |           | 30095731681 | 27121   | 57748518477    | Ginc    | 0      | Training-         | -oil 1059845     | 500 Tost Trai    | ning Agoncy 1    |                    |               |                |

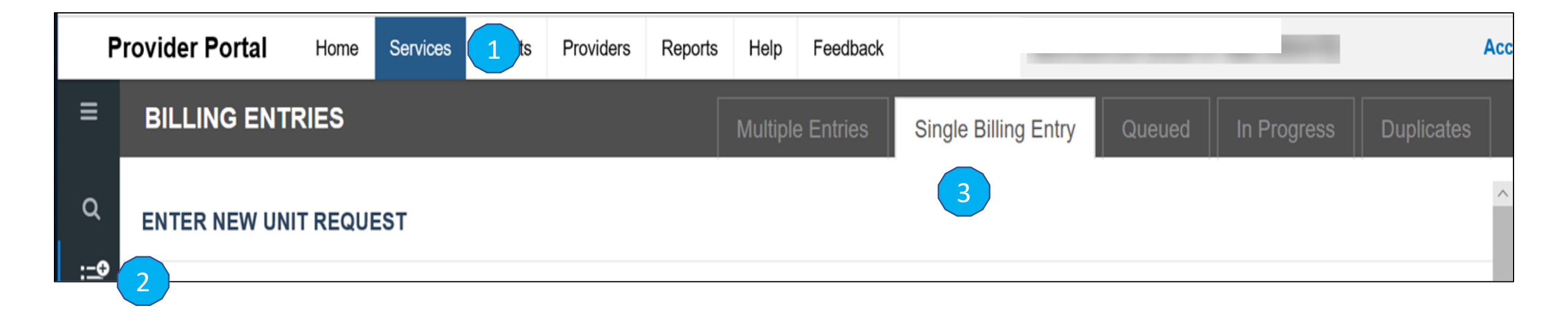

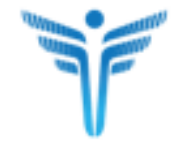

### Submit a Single Entry

|                                  | Multi                                   | tiple Entries Single Billing Entry Queued In Progress Duplicates |
|----------------------------------|-----------------------------------------|------------------------------------------------------------------|
| ENTER NEW UNIT REQUE             | т                                       |                                                                  |
| Service Type: *                  | ~                                       | Type of Unit:                                                    |
| Date of Service:*                | <b></b>                                 | Day of Week:                                                     |
| Provider/Site#: * None Available | •                                       | Client ID/MA #/Name: *                                           |
| Client First Name:               |                                         | Client Last Name:                                                |
| Units: *                         |                                         |                                                                  |
|                                  | Used for 1 entry ><br>client ID OR Name | > must enter the<br>e in required field Reset Save               |

#### **In-Progress Tab**

|                          | \$                      | Multi               | ple Entries                            | Single Billing En | try Queued               | In Progress                | s Duplicates           |
|--------------------------|-------------------------|---------------------|----------------------------------------|-------------------|--------------------------|----------------------------|------------------------|
| Category of Service:*    | Source:                 | Created From D      | Date: Creat                            | ed To Date:       | Created By:              |                            |                        |
| DDA Services -           | All selected (3)        |                     |                                        |                   | All selected (1          | I) ▼ Si<br>Follow          | how only<br>w-up items |
|                          |                         |                     |                                        |                   |                          |                            | Filter                 |
| Source : All Selected Cr | eated By : All Selected |                     |                                        |                   |                          |                            |                        |
|                          | Date of<br>Service      | Service Type        | Provider<br>Name/Number                | Units / Cost      | Client Name              | Created Date-<br>Time      | Follow Up              |
|                          | 5/8/20                  | Supported<br>Living | Test Training<br>Agency 1<br>105984500 | 1                 | Training-Ratke,<br>Kiara | Sep 29, 2020<br>9:00:03 PM |                        |
|                          | 5/7/20                  | Supported<br>Living | Test Training<br>Agency 1<br>105984500 | 1                 | Training-Ratke,<br>Kiara | Sep 29, 2020<br>9:00:03 PM |                        |
|                          | 5/6/20                  | Supported<br>Living | Test Training<br>Agency 1<br>105984500 | 1                 | Training-Ratke,<br>Kiara | Sep 29, 2020<br>9:00:03 PM |                        |

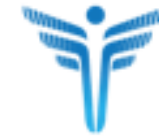

#### Entries SAVED are seen in the "IN PROGRESS" Tab

#### In-Progress Tab – Follow up or Edit

| BILLING ENTRIES                 |                    | Multi               | ple Entries                            | Single Billing E | ntry Queued              | In Progres                 | s Duplicates           |
|---------------------------------|--------------------|---------------------|----------------------------------------|------------------|--------------------------|----------------------------|------------------------|
| Category of Service:* Sour      | ce:                | Created From D      | Date: Create                           | d To Date:       | Created By:              | _                          |                        |
| DDA Services - All              | selected (3) -     |                     | i                                      | <b></b>          | All selected (           | 1) - S<br>Follo            | how only<br>w-up items |
|                                 |                    |                     |                                        | Fo               | llow Up Edit             | Submit Disca               | ard (1) 🛍 Filter       |
| Source : All Selected Created E | y : All Selected   |                     |                                        |                  | 1                        | $\searrow$                 |                        |
|                                 | Date of<br>Service | Service Type        | Provider<br>Name/Number                | Units / Cost     | Client Name              | Created Date-<br>Time      | Follow Up              |
|                                 | 5/8/20             | Supported<br>Living | Test Training<br>Agency 1<br>105984500 | 1                | Training-Ratke,<br>Kiara | Sep 29, 2020<br>9:00:03 PM |                        |
|                                 | 5/7/20             | Supported<br>Living | Test Training<br>Agency 1<br>105984500 | 1                | Training-Ratke,<br>Kiara | Sep 29, 2020<br>9:00:03 PM |                        |

Service can be flagged with comments, edited or submitted

| BILLING ENTRIES                    |                             |             |                              |           | Multiple Entries | Single I | Billing Entry              | Qı          | leued     | In Pro     | ogress   | Dupl    | icates |
|------------------------------------|-----------------------------|-------------|------------------------------|-----------|------------------|----------|----------------------------|-------------|-----------|------------|----------|---------|--------|
| Category of Service:* DDA Services | Source:<br>All selected (3) | Ţ           | Created From Date:           | <b></b>   | Created To Date: | i        | Created By<br>All selected | :<br>ed (1) |           | - Eall     | Show onl | y       |        |
|                                    |                             |             |                              |           |                  |          | Follo                      | w Up        | Edit      | Submit     | Discar   | d (1) 🏛 | Filter |
| Source : All Selected Created B    | Date of<br>Service          | ENTER FO    | LLOW UP COMMEN               | TS        |                  |          | ×                          |             | Cre       | ated Date- | Time     | Follow  | Up     |
|                                    | 5/8/20                      | Comments: * | •                            |           |                  |          |                            | ı, Kiara    | Sep<br>PM | 29, 2020 9 | :00:03   |         |        |
| -                                  | 5/7/20                      | Comments w  | vill be applied to all the s | elected e | ntries.          |          | li                         | , Kiara     | Sep<br>PM | 29, 2020 9 | :00:03   |         |        |
| -                                  | 5/6/20                      |             |                              |           |                  | Cancel   | Submit                     | , Kiara     | Sep<br>PM | 29, 2020 9 | :00:03   |         |        |

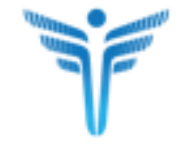

#### In-Progress Tab – Edit

| BILLING EN                       | TRIES          |                             |                                           | Multiple Entries Single Billing Er | itry Que | eued In Progress           | Duplicates        |
|----------------------------------|----------------|-----------------------------|-------------------------------------------|------------------------------------|----------|----------------------------|-------------------|
|                                  | ₿              |                             |                                           |                                    |          |                            |                   |
| Category of Serv<br>DDA Services | ice:"          | Source:<br>All selected (3) | EDIT BILLING ENTRY                        |                                    | <b>X</b> | - Show on                  | ly                |
|                                  |                |                             | Service Type: *                           | Date of Service:*                  |          | Follow-up ite              | ms                |
|                                  |                |                             | Supported Living                          | 05/08/2020                         | Jp       | Edit Submit Disca          | rd (1) 🛍 🛛 Filter |
| Source : All Selec               | ted Created By | All Selected                | Day of Week:                              | Source::                           |          |                            |                   |
|                                  |                | Date of                     | Friday                                    | Multiple                           |          | Created Date-Time          | Follow Up         |
|                                  |                | Service                     | Client LTSS ID: *                         | Client MA#: *                      |          |                            |                   |
|                                  | -              | 5/8/20                      | 3009517IK137121                           | 11226074828                        | , Kiara  | Sep 29, 2020 9:00:03       |                   |
|                                  |                | 5/7/00                      | Client First Name:                        | Client Last Name:                  | Kiere    | PM                         |                   |
|                                  | •              | 5///20                      | Kiara                                     | Training-Ratke                     | , Nara   | PM                         |                   |
|                                  | -              | 5/6/20                      | Provider/Site#: *                         | Provider Name:                     | , Kiara  | Sep 29, 2020 9:00:03       |                   |
|                                  |                | 5/5/00                      | 105984500 - Test Training Agency 1 - 1234 | Test Training Agency 1             |          | PM                         |                   |
|                                  | •              | 5/5/20                      |                                           |                                    | , Kiara  | Sep 29, 2020 9:00:03<br>PM |                   |
| . 🗆                              | -              | 5/4/20                      | Units: *                                  | Created By:                        | , Kiara  | Sep 29, 2020 9:00:03       |                   |
| -                                |                |                             |                                           | TestProviderAdmin Agency T         |          | PM                         |                   |
|                                  | •              | 5/3/20                      |                                           |                                    | , Kiara  | Sep 29, 2020 9:00:03<br>PM |                   |
|                                  |                | 5/2/20                      |                                           | Cancel Save Submi                  | Kiara    | Sep 29, 2020 9:00:03       |                   |

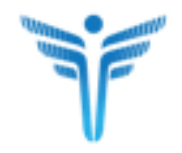

#### In-Progress Tab – Submit

| BILLING ENTRIES                  |                              |                                   | Multiple Entries Single | e Billing Entry Que   | ued In Progress Duplicates      |
|----------------------------------|------------------------------|-----------------------------------|-------------------------|-----------------------|---------------------------------|
| 3                                |                              |                                   |                         |                       |                                 |
| Category of Service:*            | Source:                      | Created From Date:                | Created To Date:        | Created By:           |                                 |
| DDA Services 🗸                   | All selected (3)             | <b></b>                           | <b></b>                 | All selected (1)      | Show only                       |
| Source : All Selected Created By | r: All Selected              |                                   |                         | Follow Up E           | dit Submit Discard (1) 🗇 Filter |
|                                  | Date of Service T<br>Service | īype Provider Na                  | me/Number Units / Cost  | Client Name           | Create ate-Time Follow Up       |
| ☑ ▼                              | 5/8/20 Supported             | Living Test Training<br>105984500 | Agency 1 1              | Training-Ratke, Kiara | Sep 29, 0 9:00:03<br>PM         |

#### Submitted Entries are moved to Queued tab

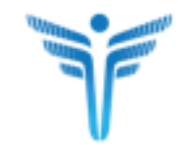

#### **Queued Tab**

| BILLING ENTRIES           | }                         | Multiple E       | ntries Single Billing               | g Entry Que        | ued In Progre            | ess Duplicates              |
|---------------------------|---------------------------|------------------|-------------------------------------|--------------------|--------------------------|-----------------------------|
| Category of Service:*     | Source:                   | Submitted By:    |                                     |                    |                          |                             |
| DDA Services -            | All selected (3)          | All selected (1) | • Show only multiple                | entries for a date |                          |                             |
|                           |                           |                  |                                     |                    |                          | Filter                      |
| Source : All Selected Sul | bmitted By : All Selected | ß                |                                     |                    |                          |                             |
|                           | Date of<br>Service        | Service Type     | Provider<br>Name/Number             | Units / Cost       | Client Name              | Submitted Date-<br>Time     |
|                           | 7/1/20                    | Supported Living | Test Training Agency 1<br>105984500 | 1                  | Training-Ratke,<br>Kiara | Sep 25, 2020<br>10:40:54 AM |

Entries submitted on the current date > processed for billing every night Queued services will be automatically submitted and no longer visible

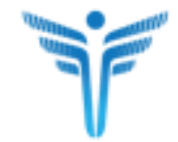

#### **Duplicate Entries in Queued Tab**

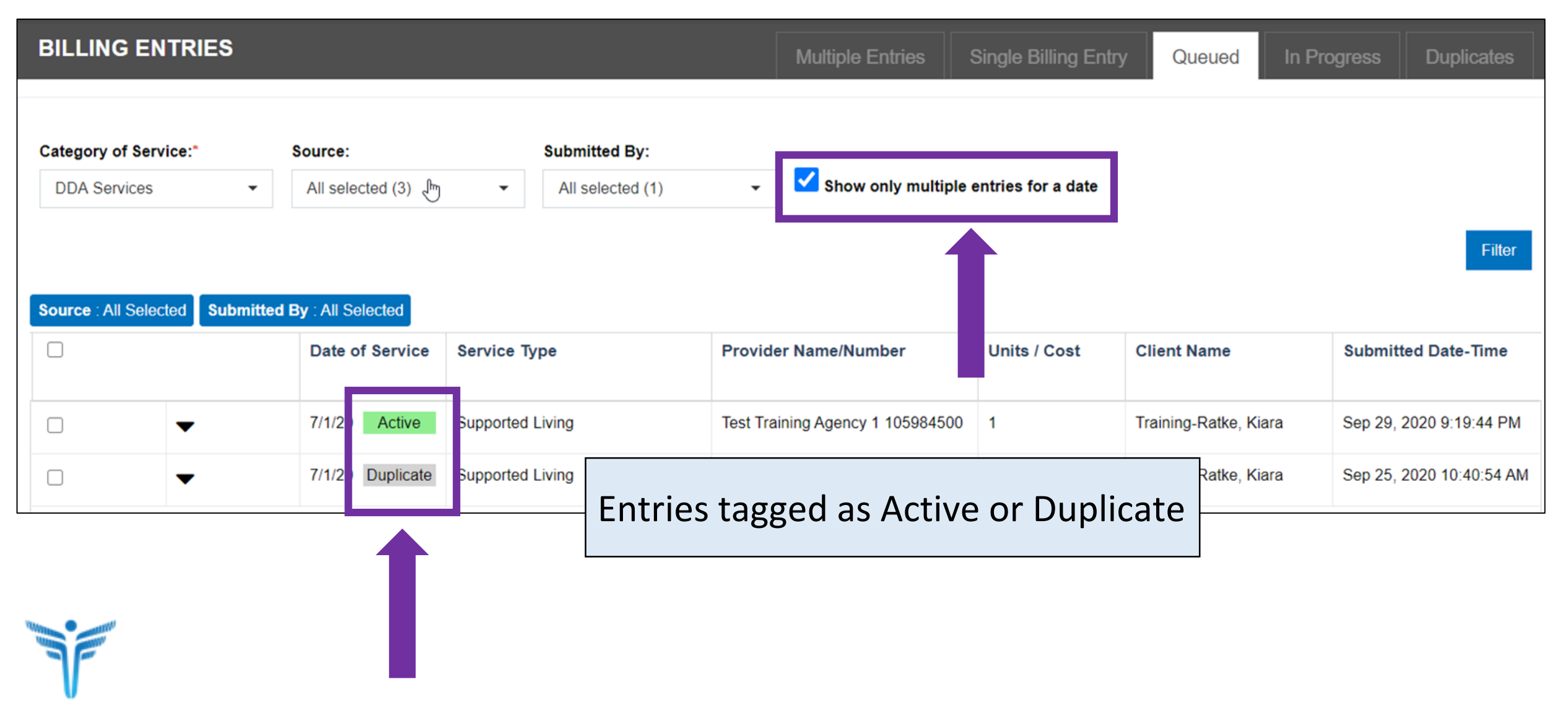

| BILLING              | ENTRIES            |                            | Multiple Entrie                         | es Single Bil | ling Entry Q          | ueued In Progress                     | Duplicate           |
|----------------------|--------------------|----------------------------|-----------------------------------------|---------------|-----------------------|---------------------------------------|---------------------|
| Category of S        | Service:*<br>ces   | Source:<br>All selected (3 | Submitted Date:                         | Submitte      | ed By:<br>Available - | Duplicate Reason:<br>All selected (2) | Filter              |
| <b>A</b>    <b>A</b> |                    |                            |                                         |               |                       |                                       |                     |
| Source : All S       | Date of<br>Service | Service Type               | Provider Name/Number                    | Units / Cost  | Client Name           | Submitted Date-<br>Time               | Duplicate<br>Reason |
| Source : All S       | Date of<br>Service | Service Type               | Provider Name/Number<br>No Data Availat | Units / Cost  | Client Name           | Submitted Date-<br>Time               | Duplicate<br>Reason |

#### **Service Status**

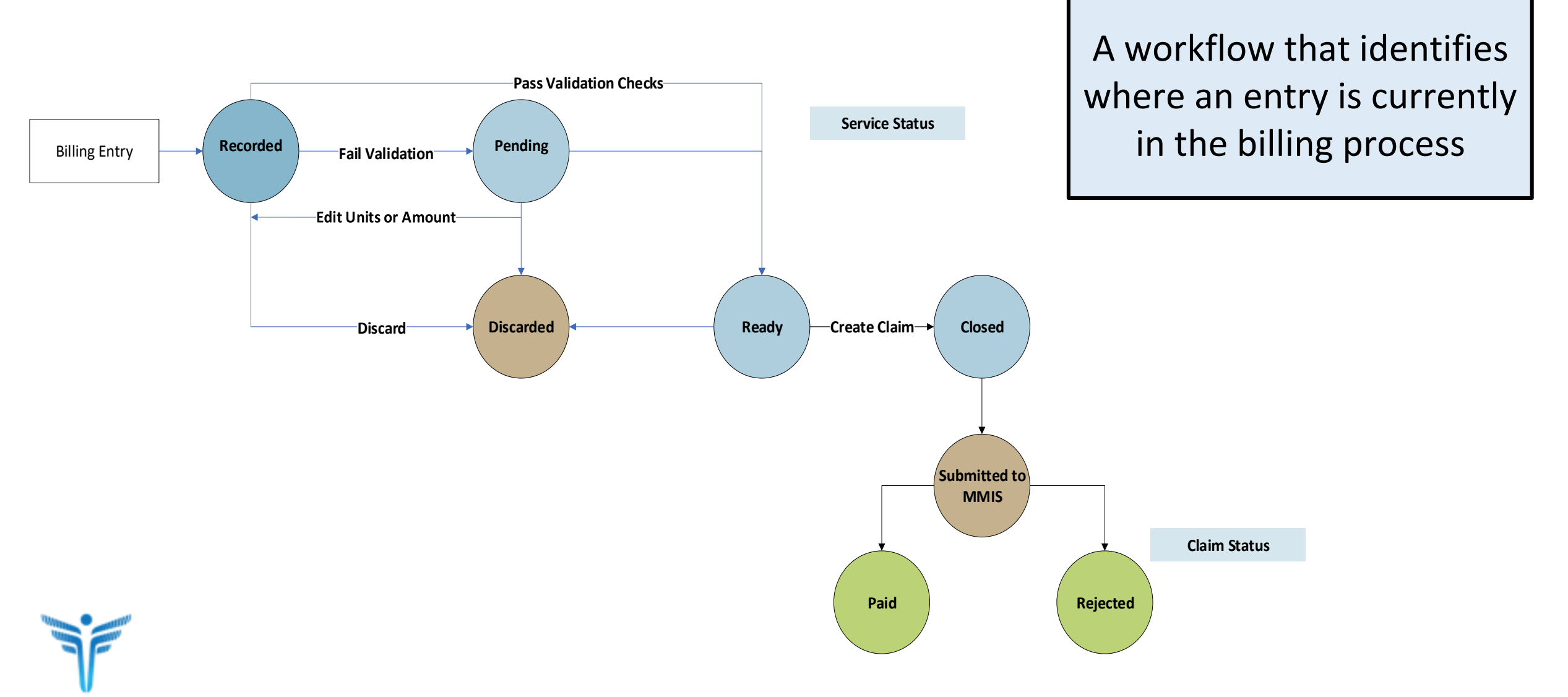

#### **Search for Services**

| Ρ           | rovider Portal                | Home           | Services      | Clients          | Providers | Reports | Help           | Feedback            |           |
|-------------|-------------------------------|----------------|---------------|------------------|-----------|---------|----------------|---------------------|-----------|
| ≡           | Non-EVV 🗸 🗸                   |                | 1             |                  |           |         |                |                     |           |
| Q<br>:6     | SERVICE                       |                |               |                  | <b>^</b>  | -       |                |                     |           |
| := <b>*</b> | Service Date From:*           | S              | ervice Date T | o: <b>*</b>      |           | Pr      | ovide          | er staff            | can       |
|             | 01/01/2020                    |                | 01/01/2020    | <b></b>          |           | - I · · |                | ontoro              | d         |
|             | Submission Date Fro           | om: <b>0</b> S | ubmission Da  | ate To: <b>1</b> |           | cla     | serv<br>aim ir | ices and<br>nformat | d<br>tion |
|             | Service Type:                 |                |               |                  |           |         |                |                     |           |
|             | All selected (54)             |                |               | •                |           |         |                |                     |           |
|             | Service Status:<br>9 selected | 3              |               | •                |           |         |                |                     |           |
|             |                               |                | Res           | et Sea           | arch      |         |                |                     |           |

T

#### Services Search – Input options

Search parameters are used to locate activity results for a time range

| Non-EVV               |                       | <        | ADVANCED SEARCH OPTIC | DNS              |
|-----------------------|-----------------------|----------|-----------------------|------------------|
| SERVICE               |                       |          | CLAIM                 |                  |
| Service Date From:*   | Service Date To:*     |          |                       |                  |
| 09/28/2020            | 09/28/2020            | <b>#</b> | Claim Status:         | Claim Type:      |
| Submission Date From: | Submission Date To:   |          | All selected (5)      | All selected (4) |
| <b></b>               |                       | <b>#</b> |                       |                  |
| Service Type:         |                       |          | RA NO:                | ICN:             |
| All selected (54)     |                       | -        | -                     |                  |
| Service Status:       |                       |          |                       |                  |
| All selected (12)     |                       | r        | Claim #:              |                  |
| Exception Type:       |                       |          | -                     |                  |
| All selected (35)     |                       |          | _                     |                  |
|                       | Reset                 | Search   |                       | Reset Search     |
| Proprie               | tary and Confidential |          |                       |                  |

#### **Search Result – Non EVV Services**

| CURRENT SEARCH FILTERS:                                     |                                   |                              |                             |                                                             |                                          | Save Search                |
|-------------------------------------------------------------|-----------------------------------|------------------------------|-----------------------------|-------------------------------------------------------------|------------------------------------------|----------------------------|
| Service Date From : 07/01/2020 Service Date                 | To : 09/28/2020 Client ID/        | MA # : 3009527IM787121       | Services : All Selected     | Service Status : All S                                      | Selected Exception                       | Type : All Selected        |
| Claim Type : All Selected                                   |                                   |                              |                             |                                                             |                                          |                            |
| CLIENT Filter by Last Name:All                              |                                   |                              | Total Count of Serv         | ices : 1 Total Cou                                          | nt of Services fo                        | r Group by Client : 1      |
|                                                             |                                   |                              |                             | G                                                           | roup by Client ▼                         | Sort By: Date of Service ▼ |
| Client Name: Training-Altenwe, ,<br>Minerva                 | Client Name: <b>Trai</b> i        | ning-Altenwerth, Mir         | nerva LTSS ID #             | 3009527IM78712                                              | 1 MA#                                    | 17044410154                |
| ID # 3009527IM787121<br>MA # 17044410154                    | Service Date:<br>07/01/2020       | Claim Status:<br><b>N/A</b>  | Claim Type:<br><b>N/A</b>   | Total Billed:                                               | Total Paid:<br>                          | RA NO.:                    |
| Services with [[No Title] tions: 1<br>Services: 1 Claims: 0 | Service Type:<br>Supported Living | Submission Date: 09/24/2020  | Proc Code:<br>W5620         | Program:<br><b>CP</b>                                       | Claim #:<br>                             | Claim ICN:                 |
|                                                             | Service Status:<br>Pending        | Provider #:<br>105984500     | Provider FEIN:<br>649588863 | Provider Address:<br>1234 Test Street<br>Baltimore MD 21286 | Provider Name:<br>Test Training Age<br>1 | ency                       |
|                                                             | Units:<br>1                       |                              |                             |                                                             |                                          |                            |
|                                                             | Exceptions: 1 Multip              | le supported living sites at | uthorized for the same prov | vider on the service plar                                   | 1                                        | Details                    |
| Sel                                                         | ecting a per                      | son's card                   | returns all                 | services f                                                  | or                                       |                            |
| the                                                         | e person wit                      | nin the sea                  | arcn param                  | eters.                                                      |                                          |                            |

#### Navigating to Service Details

| CURRENT SEARCH FILTERS:                                                                                      |                             |                               |                            |                                                             |                                         | Save Search                |  |  |  |
|----------------------------------------------------------------------------------------------------|-----------------------------|-------------------------------|----------------------------|-------------------------------------------------------------|-----------------------------------------|----------------------------|--|--|--|
| Service Date From : 07/01/2020 Service Date                                                                  | To : 09/28/2020 Client ID/  | <b>MA</b> # : 3009527IM787121 | Services : All Selected    | Service Status : All S                                      | elected Exception                       | on Type : All Selected     |  |  |  |
| Claim Type : All Selected                                                                                    |                             |                               |                            |                                                             |                                         |                            |  |  |  |
| CLIENT Filter by Last Name:All - Total Count of Services : 1 Total Count of Services for Group by Client : 1 |                             |                               |                            |                                                             |                                         |                            |  |  |  |
|                                                                                                    |                             |                               |                            | Gr                                                          | roup by Client ▼                        | Sort By: Date of Service ▼ |  |  |  |
| Client Name: Training-Altenwerth,<br>Minerva                                                                 | Client Name: Trai           | ning-Altenwerth, Min          | erva LTSS ID #             | 3009527IM787121                                             | 1 MA#                                   | # 17044410154              |  |  |  |
| ID # 3009527IM787121<br>MA # 17044410154                                                                     | Service Date:<br>07/01/2020 | Claim Status:<br>N/A          | Claim Type:<br>N/A         | Total Billed:<br>                                           | Total Paid:                             | RA NO.:                    |  |  |  |
| Services with [[No Title]]tions: 1<br>Services: 1 Claims: 0                                                  | Service Type:               | Submission Date: 09/24/2020   | Proc Code:<br>W5620        | Program:<br><b>CP</b>                                       | Claim #:                                | Claim ICN:                 |  |  |  |
|                                                                                                    | Service Status:<br>Pending  | Provider #:<br>105984500      | Provider FEIN: 649588863   | Provider Address:<br>1234 Test Street<br>Baltimore MD 21286 | Provider Name:<br>Test Training Ag<br>1 | gency                      |  |  |  |
|                                                                                                    | Units:<br>1                 |                               |                            |                                                             |                                         |                            |  |  |  |
|                                                                                                    | Exceptions: 1 Multip        | ble supported living sites au | thorized for the same prov | vider on the service plan                                   |                                         | Details                    |  |  |  |

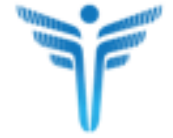

#### **Service Details Page**

|                                                                     |                                                                      | 1                                        | Service Header                                                                    |                           |                                                                                                    |
|---------------------------------------------------------------------|----------------------------------------------------------------------|------------------------------------------|-----------------------------------------------------------------------------------|---------------------------|----------------------------------------------------------------------------------------------------|
| Service Date:<br>07/01/2020<br>Service Type:<br>Supported<br>Living | CLAIM SUMMARY Program Type: CP Claim #: Authorized Services Report C | Procedure Code: <b>W5</b><br>Total Paid: | CLIENT INFORMATION<br>620 Client Name: T, L<br>ID #: 3009533IL727121              | Primary Phone #:<br>MA #: | PROVIDER INFORMATION Provider #: 293561100 Provider FEIN: 128958868 Provider Name: Test Training Agency 3 |
| CLAIM DETAIL                                                        | _S                                                                   | Activity                                 | Comments Workflow History                                                         |                           |                                                                                                    |
| Claim Type: N/A<br>Procedure Code: N                                | Claim Status: N/A                                                    | 1<br>Units E                             | Status: Pending                                                                   |                           |                                                                                                    |
| Net: Billed:-<br>Total: Billed:-                                    | - Paid: Units:-<br>- Paid: Units:-                                   | N<br>s                                   | Aultiple supported living sites authorized for ame provider on the service plan ① | the                       |                                                                                                    |
| Claim Creation Dat<br>Claim ICN:                                    | te:                                                                  |                                          |                                                                                   |                           |                                                                                                    |
| RA Date:                                                            |                                                                      |                                          |                                                                                   |                           | Discard Edit                                                                                              |

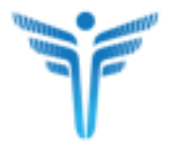

#### **Service Details Page**

| Service Date:<br>07/01/2020<br>Service Type:<br>Supported<br>Living                                                        | CLAIM SUMMARY<br>Program Type: CP<br>Claim #:<br><br>Authorized Services Rep | F<br>T<br>port 🖸        | Procedure Code: <b>W5620</b><br>Total Paid:             | CLIENT INFORMATION<br>Client Name: T, L<br>ID #: 3009533IL727121                                                         | Primary Phone #:<br>MA #: | <b>PROVIDER INFORMATI</b><br>Provider #: <b>293561100</b><br>Provider Name: <u>Test Tra</u> | ON<br>Provider FEIN:<br>128958868<br>ining Agency 3 |
|----------------------------------------------------------------------------------------------------|------------------------------------------------------------------------------|-------------------------|---------------------------------------------------------|----------------------------------------------------------------------------------------------------|---------------------------|---------------------------------------------------------------------------------------------|-----------------------------------------------------|
| CLAIM DETAIL<br>Claim Type: N/A<br>Procedure Code: N<br>Net: Billed:<br>Total: Billed:<br>Claim Creation Dat<br>Claim ICN: | S<br>Claim Status:<br>Paid:<br>Paid:<br>e:                                   | N/A<br>Units:<br>Units: | Activity Co<br>1<br>Units Statu<br>EXC<br>Multi<br>same | workflow History   Service Pending EPTIONS: 1 ple supported living sites authorized for a provider on the service plan 3 | the                       |                                                                                             |                                                     |
| RA NO:<br>RA Date:                                                                                                    | 2 C                                                                          | laim De                 | tails                                                   |                                                                                                    |                           |                                                                                             | Discard Edit                                        |

#### **Service Details Page**

| Service Date:<br>07/01/2020<br>Service Type:<br>Supported<br>Living                                                                                | CLAIM SUMMARY Program Type: CP Claim #: Authorized Services Report C | Procedure Code: <b>W562</b> 0<br>Total Paid: | CLIENT INFORMATION<br>Client Name: T, L<br>ID #: 30095331L727121                                                                    | Primary Phone #:<br>MA #: | PROVIDER INFORMATION Provider #: 293561100 Provider FEIN: 128958868 Provider Name: Test Training Agency 3 |
|----------------------------------------------------------------------------------------------------|----------------------------------------------------------------------|----------------------------------------------|----------------------------------------------------------------------------------------------------|---------------------------|----------------------------------------------------------------------------------------------------|
| CLAIM DETAIL<br>Claim Type: N/A<br>Procedure Code: N<br>Net: Billed:-<br>Total: Billed:-<br>Claim Creation Dat<br>Claim ICN:<br>RA NO:<br>RA Date: | S<br>Claim Status: N/A<br>Paid: Units<br>Paid: Units<br>e:           | - Activity O                                 | Comments Workflow Histor<br>aus: Pending<br>CEPTIONS: 1<br>tiple supported living sites authorizance provider on the service plan ( | ed for the                | Service Details                                                                                           |

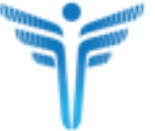

#### **Editing a Non EVV service**

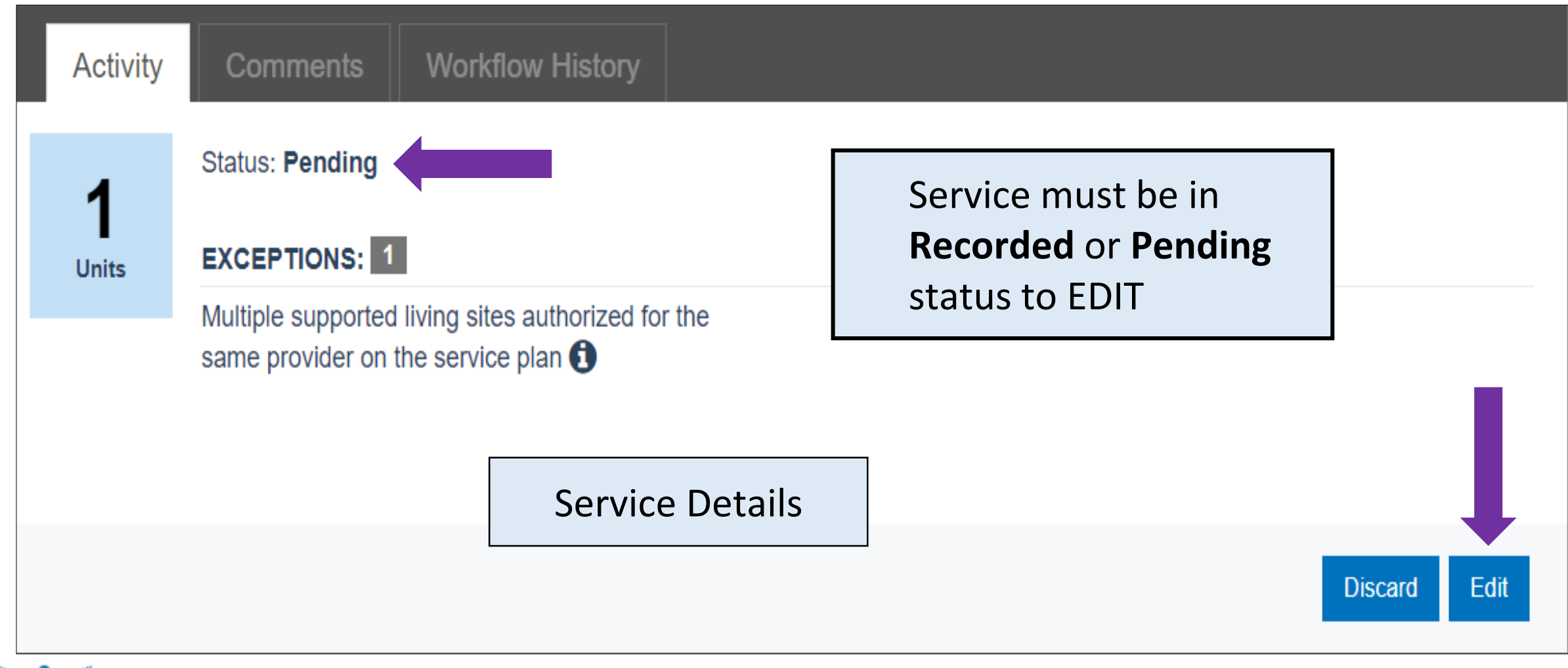

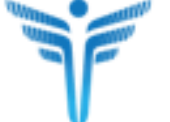

#### **Editing a Non EVV service**

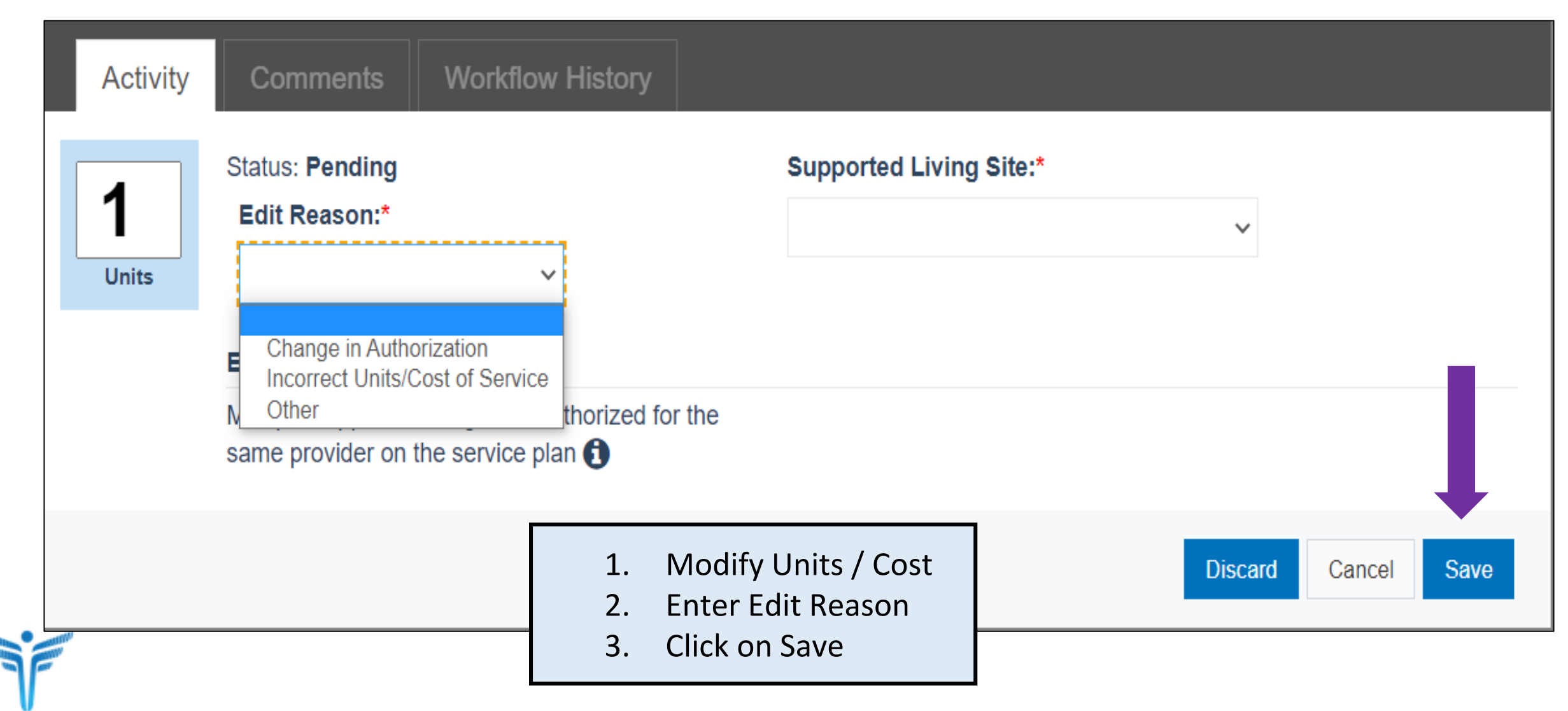

#### **Discard Non EVV service**

| Activity                                    | Comments Workflow History                                                                                             |                    |   |
|---------------------------------------------|----------------------------------------------------------------------------------------------------|--------------------|---|
| 1                                           | Status: Pending                                                                                                    |                    |   |
| ∎<br>Units                                  | EXCEPTIONS: 1                                                                                                    | -                  |   |
|                                             | Multiple supported living sites authorized for the same provider on the service plan (                                |                    |   |
|                                             |                                                                                                    | Discard Edit       |   |
|                                             |                                                                                                    |                    | • |
|                                             |                                                                                                    | DISCARD ACTIVITY   | ~ |
| Are you                                     | sure you wish to discard this 1 y?                                                                                    | DISCARD ACTIVITY * | ~ |
| Are you<br>Reasor                           | sure you wish to discard this 1 y?                                                                                    | DISCARD ACTIVITY * | • |
| Are you<br>Reason<br>Billed<br>Char<br>Dupl | sure you wish to discard this 1 y?<br>for Discard: *<br>d for the wrong site<br>nge in authorization<br>icate payment | DISCARD ACTIVITY * | 2 |

# Handle Exceptions

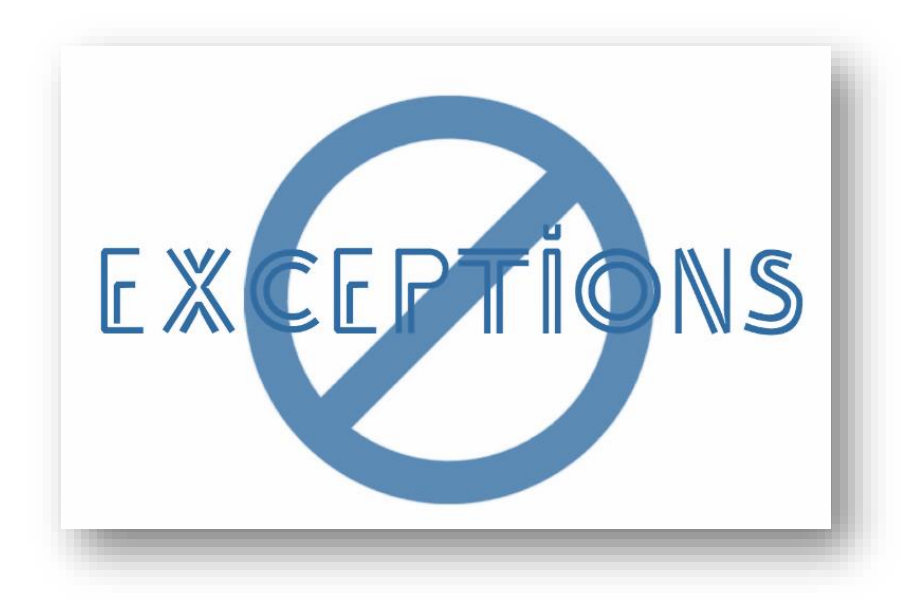

#### **Exceptions**

- ✓ Circumstances that prevents a potential claim from being processed for payment
- ✓ Must be resolved in order for payment to be issued
- Service will be "Pending Provider" or "Pending MDH" status when an exception is identified and will stay in status until issue is resolved

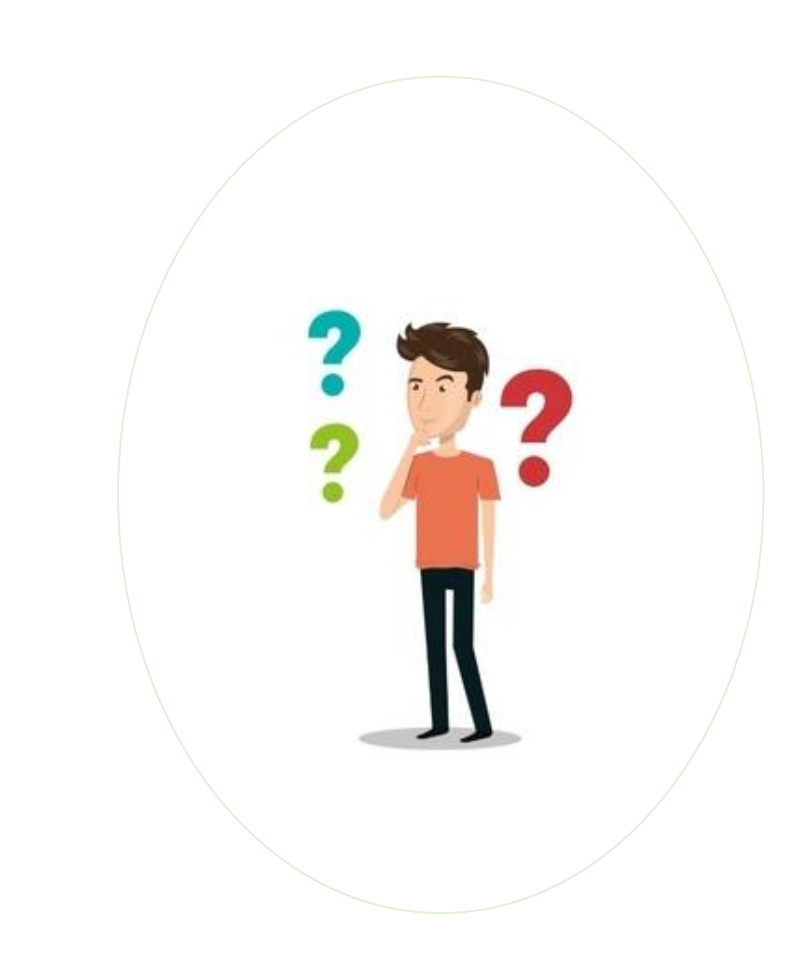

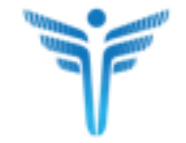

#### Agency Providers are responsible for resolving:

- Multiple supported living sites authorized for the same provider on service plan
- Provider has exceeded the maximum authorization for the month
- Provider has exceeded the maximum authorization
- Provider # does not have the approved and active Category of Service
- Provider is not approved to provide services to a minor

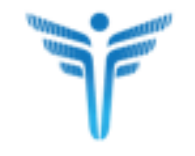

#### Agency Providers must contact the Person's Assigned CCS Coordinator:

- Client not enrolled in a DDA program
- No approved service plan found
- Provider not authorized for the service
- Client Ineligible for Program
- Client LTSS Program does not align with MMIS waiver program
- Client ineligible for Medicaid
- Client ineligible for Medicaid but has active waiver program in MMIS
- Client LTSS program does not match the service plan

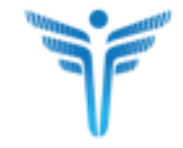

#### **View Exceptions – Home Page**

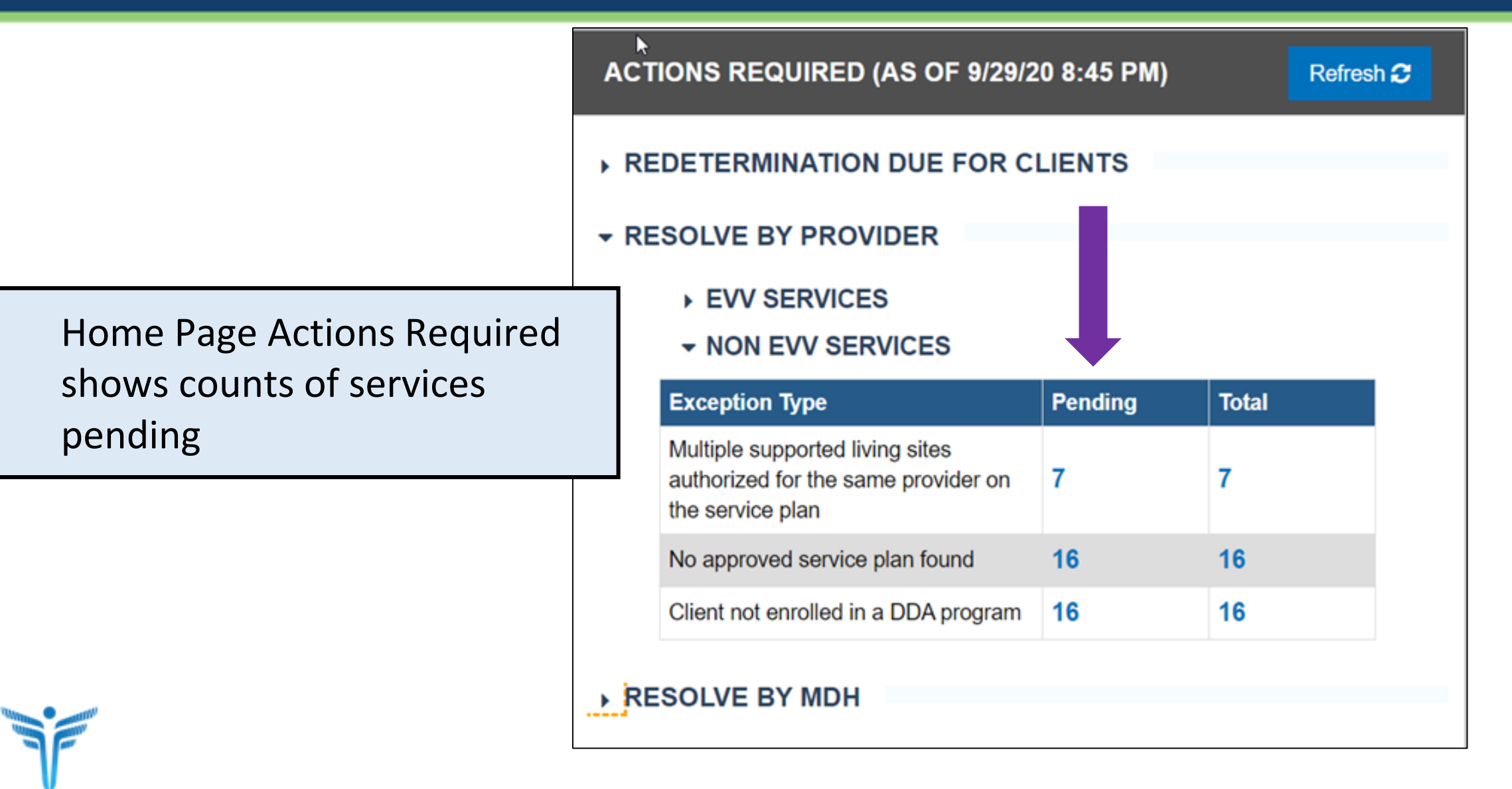

#### **View Exceptions – Services Search**

| Non-EVV 🖌 🗸           | <                   | DDA                                                                                              |
|-----------------------|---------------------|--------------------------------------------------------------------------------------------------|
| Service Date From:*   | Service Date To:*   | Client has exceeded maximum allowable Meaningful<br>Day services for the week                    |
| 01/01/2020            | 01/31/2020          | Client not enrolled in a DDA program                                                             |
|                       |                     | Client ineligible for program                                                                    |
| Submission Date From: | Submission Date To: | Client ineligible for Medicaid                                                                   |
|                       |                     | Client ineligible for Medicaid but has active waiver<br>program in MMIS                          |
|                       |                     | Client LTSS Program does not match the service plan                                              |
| Service Type:         |                     | Client LTSS Program does not align with MMIS waiver<br>program                                   |
| All selected (54)     | •                   | Multiple supported living sites authorized for the same<br>provider on the service plan          |
|                       |                     | ✓ No approved service plan found                                                                 |
| Service Status:       |                     | Provider has exceeded the maximum authorization for<br>the month                                 |
| 9 selected            | -                   | Client has exceeded maximum allowable Dedicated<br>hours for the day                             |
|                       |                     | Client has exceeded maximum allowable Meaningful                                                 |
| Exception Type:       |                     | Provider not authorized for the service                                                          |
| All selected (34)     | -                   | <ul> <li>Provider # does not have the approved and active</li> </ul>                             |
|                       | Reset Search        | <ul> <li>Category of Service</li> <li>Provider has exceeded the maximum authorization</li> </ul> |

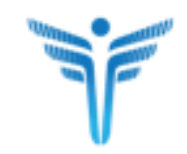

#### **Viewing Exceptions - Service Details page**

| Service<br>Date: F<br>07/01/2020<br>Service Type: C<br>Supported<br>Living | CLAIM SUMMARY<br>Program Type: CP<br>Claim #:<br>-<br>Authorized Services Repor | Procedur<br>W5620<br>Total Paie | e Code:<br>d: | CLIENT INFORMATION<br>Client Name: T, M<br>ID #: 3009520IM187121                    | Primary Phone #:<br>MA #: | PROVIDER INFO<br>Provider #:<br>105984500<br>Provider Name: 1<br>1_7 | Provider FEIN:<br>649588863 |
|----------------------------------------------------------------------------|---------------------------------------------------------------------------------|---------------------------------|---------------|-------------------------------------------------------------------------------------|---------------------------|----------------------------------------------------------------------|-----------------------------|
| CLAIM DETAIL<br>Claim Type: N/A<br>Procedure Code: I                       | LS<br>Claim Status: N/A<br>N/A                                                  |                                 | Activity      | Comments Workflow Hi<br>Status: Pending                                             | istory                    |                                                                      |                             |
| Net: Billed:<br>Total: Billed:<br>Claim Creation Da<br>Claim ICN:          | Paid: U<br>Paid: U<br>te:                                                       | Inits:                          | Units         | Multiple supported living site<br>authorized for the same pro<br>the service plan ( | es<br>vider on            |                                                                      |                             |
| RA NO:<br>RA Date:                                                         |                                                                                 |                                 | S             | ervice Details                                                                      |                           |                                                                      | Discard Edit                |

F

### **Resolving Supported Living Site Ambiguity**

| Activity | Co              | omments Workflow History                                                                                             |
|----------|-----------------|----------------------------------------------------------------------------------------------------|
| 1        |                 | Status: Pending                                                                                                    |
| Units    |                 | EXCEPTIONS: 1                                                                                                    |
|          |                 | Multiple supported living sites authorized for the same provider on the service plan                                 |
|          | DE              | ESCRIPTION                                                                                                    |
|          | Th<br>am<br>the | e correct supported living site is<br>abiguous on the activity. Please update<br>e activity to reflect correct site. |
|          |                 |                                                                                                    |
|          |                 | Discard Edit                                                                                                    |

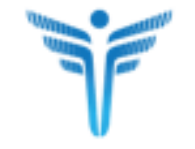

### **Resolving Supported Living Site Ambiguity**

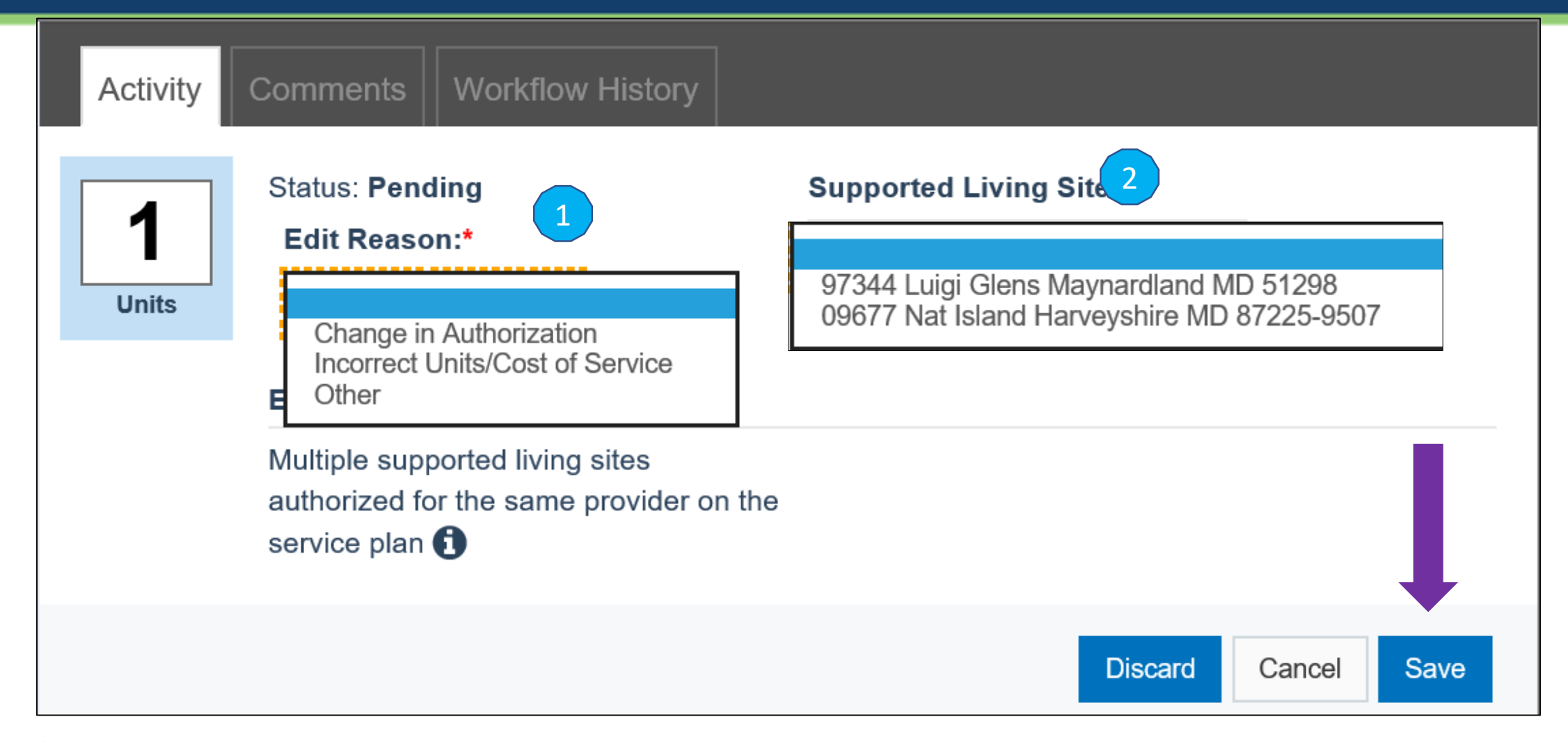

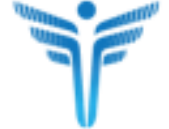

### **Resolving Supported Living Site Ambiguity**

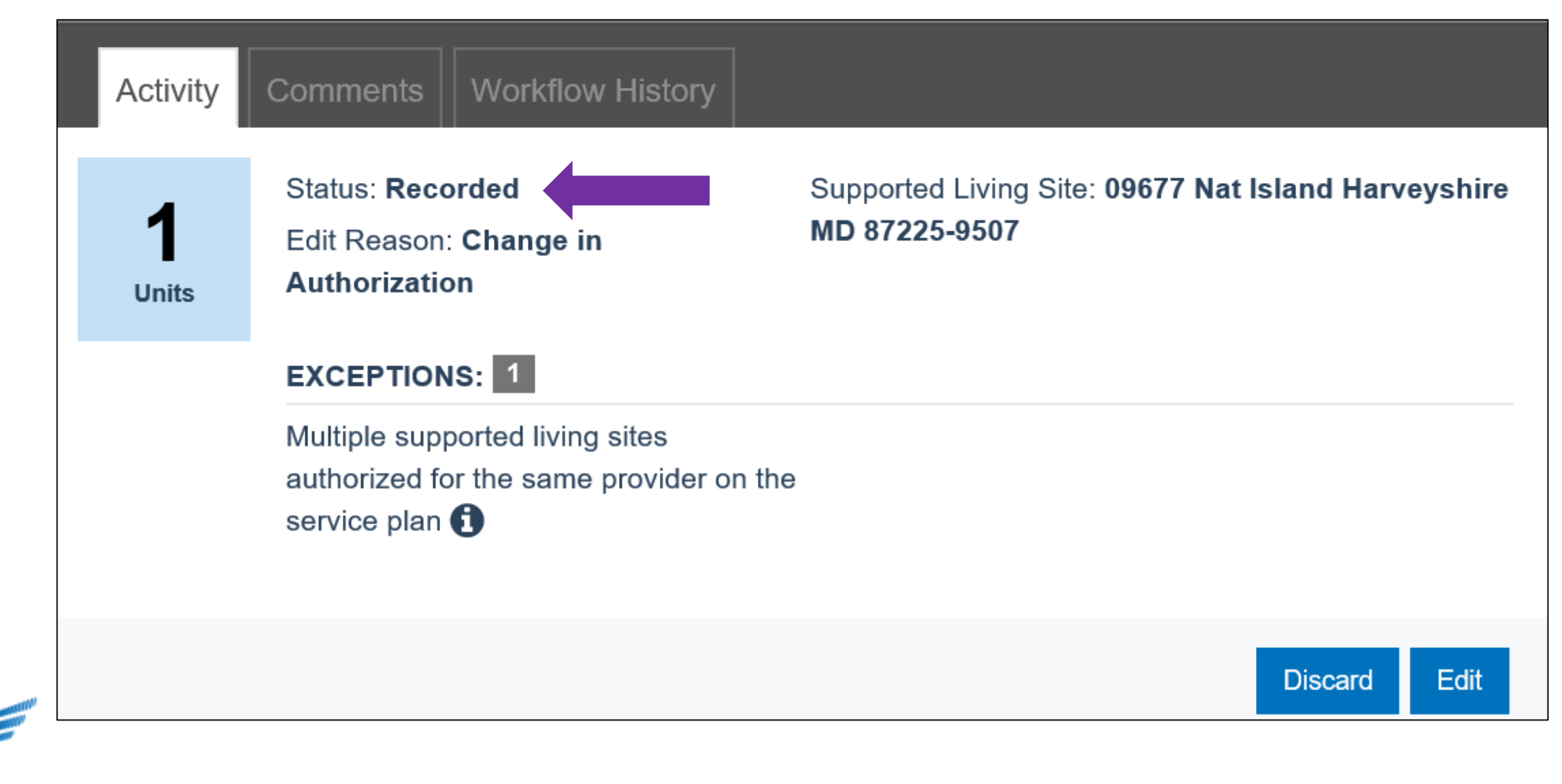

| Activity                 | Comments           | Wor   | kflow History           |                        |                            |                                                  |
|--------------------------|--------------------|-------|-------------------------|------------------------|----------------------------|--------------------------------------------------|
| DateTime                 | Activity<br>Status | Units | Last<br>Updated By      | Modification<br>Source | Comments/Reason            | Supported<br>Living address                      |
| 02/20/2020<br>at 11:45AM | Recorded           | 1     | 0                       | Provider               | Change in<br>Authorization | 09677 Nat Island<br>Harveyshire MD<br>87225-9507 |
| 11/18/2019<br>at 10:52AM | Pending            | 1     | System<br>Administrator | Overnight<br>Process   |                            |                                                  |
| 11/18/2019<br>at 9:37AM  | Recorded           | 1     | System<br>Administrator | Overnight<br>Process   |                            |                                                  |

## Adjust a Service

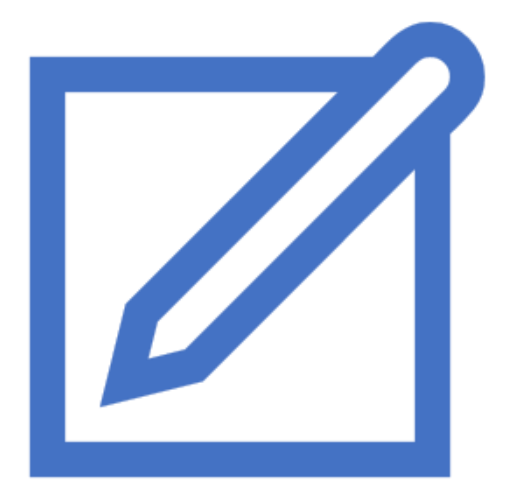

#### Adjustment

Providers can adjust a claim which has been **PAID / REJECTED** 

Adjustment may be made to:

- 1. Modify units or cost of a claim
- 2. Negate the units/cost of the claim(Voiding)

A claim is then sent to Medicaid to adjust the payment

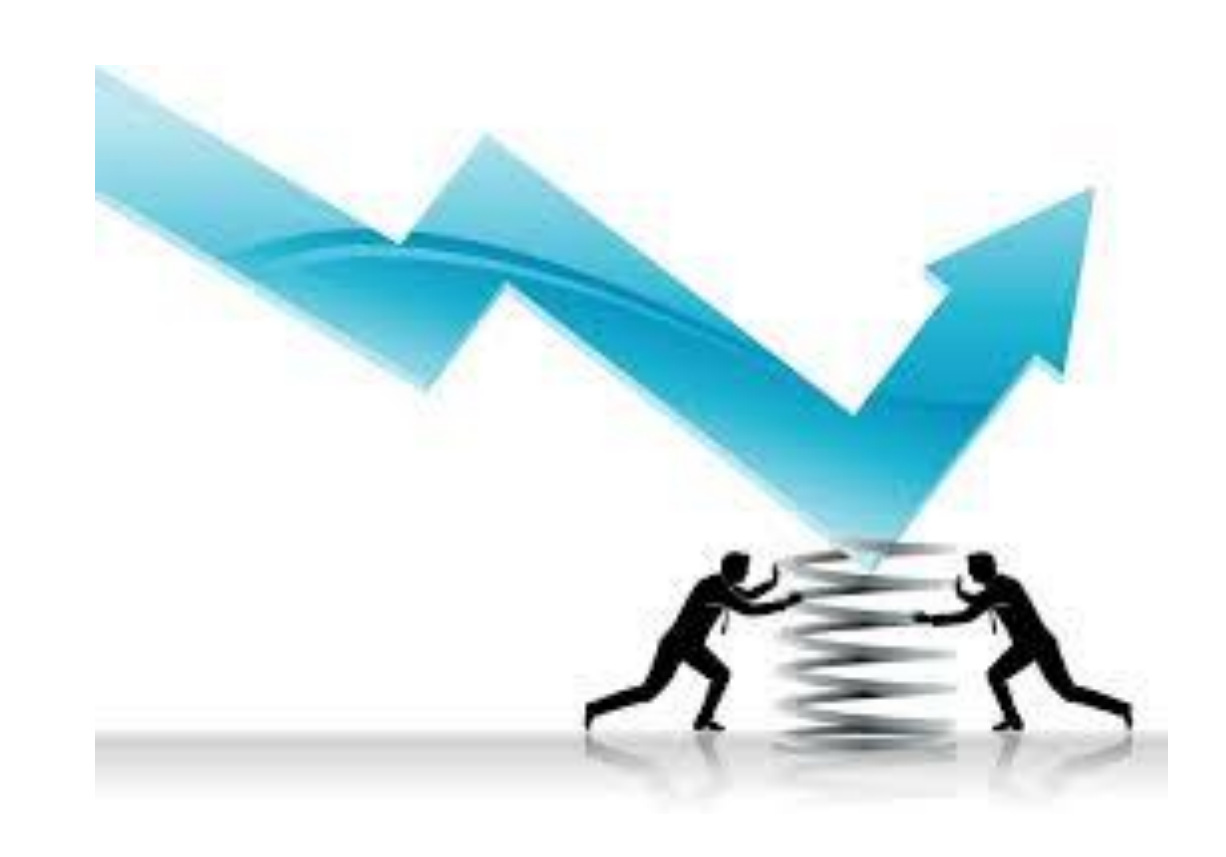

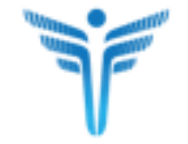
# **Adjust a Service - Details**

| Client Name: Training-Altenwerth, | Minerva                     | LTSS ID # 30095             | 27IM787121                                               | MA # <b>17044410</b> 154                     |                                    |  |  |
|-----------------------------------|-----------------------------|-----------------------------|----------------------------------------------------------|----------------------------------------------|------------------------------------|--|--|
| Service Date:<br>06/05/2020       | Claim Status:<br>Paid       | Claim Type:<br>Original     | Total Billed:<br>\$410.53                                | Total Paid:<br><b>\$410.53</b>               | RA NO.:<br>YG8278                  |  |  |
| Service Type:                     | Submission Date: 09/24/2020 | Proc Code:<br>W5620         | Program:<br>CP                                           | Claim #:<br>cd7f43eaedc4452fa76fb03c537a3842 | Claim ICN:<br>R9DESV94Z4Z7336GFDH1 |  |  |
| Service Status:<br>Closed         | Provider #:<br>105984500    | Provider FEIN:<br>649588863 | Provider Address:<br>1234 Test Street Baltimore MD 21286 | Provider Name:<br>Test Training Agency 1     |                                    |  |  |
| Units:<br>1                       |                             |                             |                                                          |                                              |                                    |  |  |
| Exceptions: 0                     |                             |                             |                                                          |                                              |                                    |  |  |

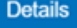

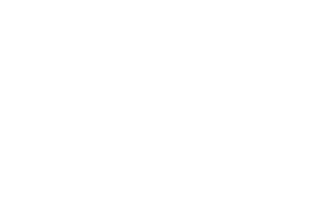

# **Adjust Activity**

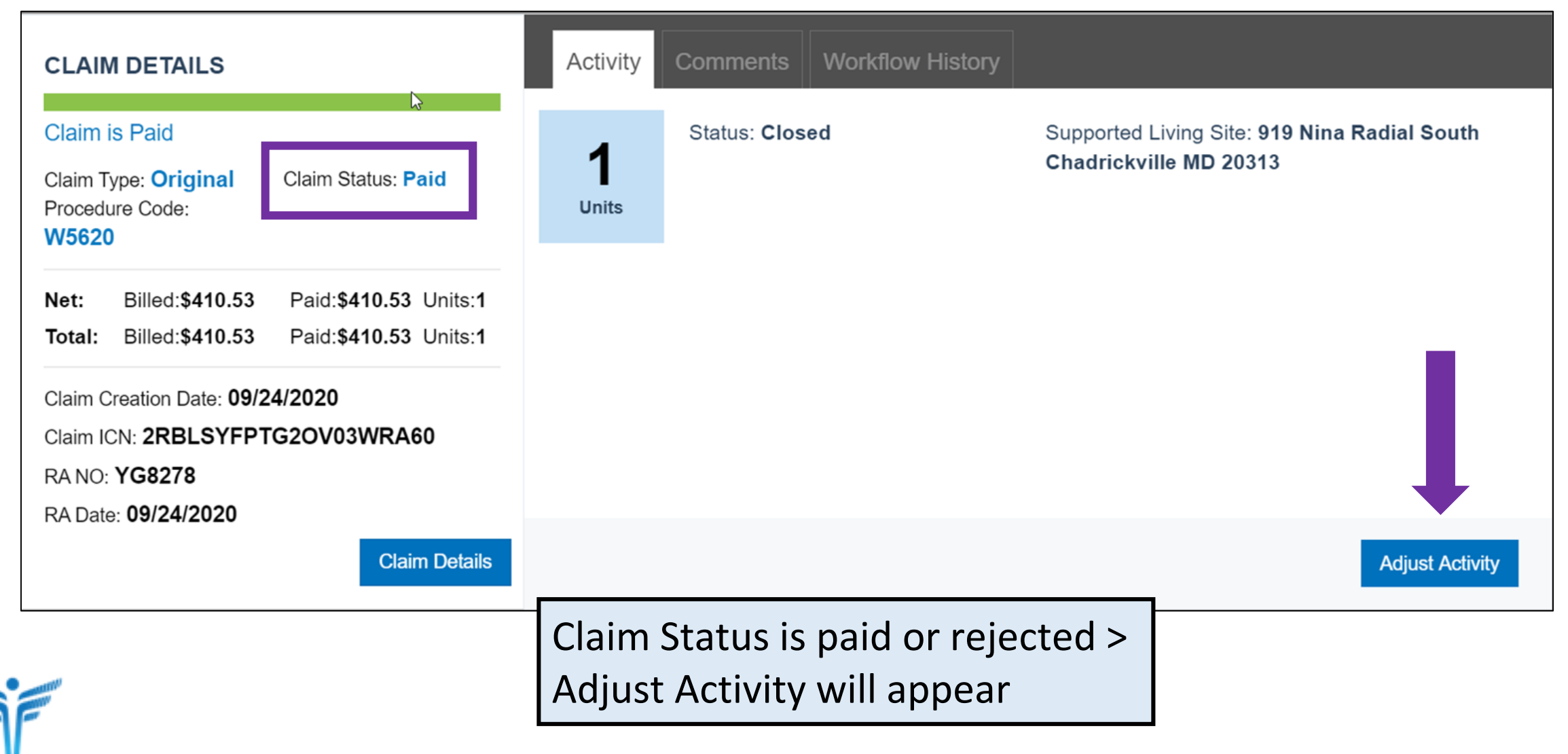

# **Different Rows Appear**

T

| CLAIM DETAILS                                                                                                    | Activity Comments | Workflow History                                                    |
|----------------------------------------------------------------------------------------------------|-------------------|---------------------------------------------------------------------|
| Claim Type: Adjustment<br>Procedure Code: N/A                                                                                                    | Status: Closed    | Supported Living Site: 919 Nina Radial South Chadrickville MD 20313 |
| Net:Billed:Paid:Units:Total:Billed:Paid:Units:                                                                                                    | Units             |                                                                     |
| Cost To Care:<br>Claim Creation Date:<br>Claim ICN:                                                                                               |                   |                                                                     |
| RA NO:<br>RA Date:                                                                                                    |                   | Void Activity Cancel Edit                                           |
| CLAIM DETAILS                                                                                                    | Activity          |                                                                     |
| Claim Type: Original Claim Status: Paid<br>Procedure Code: W5620                                                                                  | 1 Status: C       | losed                                                               |
| Net:         Billed:\$410.53         Paid:\$410.53         Units:1           Total:         Billed:\$410.53         Paid:\$410.53         Units:1 | Units             |                                                                     |
| Claim Creation Date: <b>09/24/2020</b><br>Claim ICN: <b>2RBLSYFPTG2OV03WRA60</b><br>RA NO: <b>YG8278</b>                                          |                   |                                                                     |
| RA Date: 09/24/2020<br>Claim Details                                                                                                    |                   | Adjust Activity creates TWO                                         |
|                                                                                                    |                   | Types                                                               |

# Adjust a Service

| CLAIN                                            | I DETAILS                                           |                                                |                    | Activity | Comments Workflow History                                                                             |                                                                     |
|--------------------------------------------------|-----------------------------------------------------|------------------------------------------------|--------------------|----------|----------------------------------------------------------------------------------------------------|---------------------------------------------------------------------|
| Claim Ty<br>Procedu                              | ype: Adjustment<br>ire Code: N/A                    | Claim Status: N/A                              |                    | 1        | Status: Closed<br>Edit Reason:*                                                                       | Supported Living Site: 919 Nina Radial South Chadrickville MD 20313 |
| Net:<br>Total:<br>Cost To<br>Claim C<br>Claim IC | Billed:<br>Billed:<br>Care:<br>reation Date:<br>CN: | Paid:<br>Paid:                                 | Units:<br>Units:   | Units    | Incorrect Units/Cost of Servic<br>Change in Authorization<br>Incorrect Units/Cost of Service<br>Other |                                                                     |
| RA NO:<br>RA Date                                | <br>9:                                              |                                                |                    |          |                                                                                                    | Cancel Save<br>Submit Services                                      |
| CLAIN                                            | I DETAILS                                           |                                                |                    | Activity |                                                                                                    |                                                                     |
| Claim Ty<br>Procedu                              | ype: <b>Original</b><br>ure Code: <b>W5620</b>      | Claim Status: Pai                              | d                  | 1        | Status:                                                                                               |                                                                     |
| Net:<br>Total:                                   | Billed: <b>\$410.53</b><br>Billed: <b>\$410.53</b>  | Paid: <b>\$410.53</b><br>Paid: <b>\$410.53</b> | Units:1<br>Units:1 | Units    |                                                                                                    |                                                                     |
| Claim C                                          | reation Date: 09/24/20                              | 20<br>DV03WRA60                                |                    |          |                                                                                                    |                                                                     |
| Claim IC                                         |                                                     |                                                |                    |          |                                                                                                    |                                                                     |
| Claim IC<br>RA NO:<br>RA Date                    | YG8278<br>a: 09/24/2020                             |                                                |                    |          |                                                                                                    |                                                                     |

# Void Activity

| CLAIM DETAILS                                                                                                    |                                                                                                    |                                         | Activity               | Comments Workflow History |                                                                     |
|----------------------------------------------------------------------------------------------------|----------------------------------------------------------------------------------------------------|-----------------------------------------|------------------------|---------------------------|---------------------------------------------------------------------|
| Claim Type: Adjustment<br>Procedure Code: N/A                                                                                                    | Claim Status: N/A                                                                                              | · · · ·                                 | 1                      | Status: Closed            | Supported Living Site: 919 Nina Radial South Chadrickville MD 20313 |
| Net: Billed:<br>Total: Billed:<br>Cost To Care:                                                                                                    | Paid:<br>Paid:                                                                                                 | Units:<br>Units:                        | Units                  |                           |                                                                     |
| Claim Creation Date:<br>Claim ICN:                                                                                                    |                                                                                                    |                                         |                        |                           |                                                                     |
| RA NO:<br>RA Date:                                                                                                    |                                                                                                    |                                         |                        |                           | Void Activity Cancel Edit                                           |
|                                                                                                    |                                                                                                    |                                         |                        |                           |                                                                     |
| CLAIM DETAILS                                                                                                    |                                                                                                    |                                         | Activit                | у                         | ₩                                                                   |
| CLAIM DETAILS<br>Claim Type: Original<br>Procedure Code: W5620                                                                                                    | Claim Status: Pai                                                                                              | d                                       | Activit                | y<br>Status:              | ₩                                                                   |
| CLAIM DETAILS<br>Claim Type: Original<br>Procedure Code: W5620<br>Net: Billed:\$410.53<br>Total: Billed:\$410.53                                                                                                    | Claim Status: <b>Pai</b><br>Paid: <b>\$410.53</b><br>Paid: <b>\$410.53</b>                                     | d<br>Units:1<br>Units:1                 | Activity<br>1<br>Units | y<br>Status:              | ₩                                                                   |
| CLAIM DETAILS<br>Claim Type: Original<br>Procedure Code: W5620<br>Net: Billed:\$410.53<br>Total: Billed:\$410.53<br>Claim Creation Date: 09/24/20<br>Claim ICN: 2RBLSYFPTG2C                                         | Claim Status: <b>Pai</b><br>Paid: <b>\$410.53</b><br>Paid: <b>\$410.53</b><br>20<br>20<br>20<br>20<br>20<br>20 | d<br>Units: <b>1</b><br>Units: <b>1</b> | Activity<br>1<br>Units | y<br>Status:              | ▶                                                                   |
| CLAIM DETAILS<br>Claim Type: Original<br>Procedure Code: W5620<br>Net: Billed:\$410.53<br>Total: Billed:\$410.53<br>Claim Creation Date: 09/24/20<br>Claim ICN: 2RBLSYFPTG2C<br>RA NO: YG8278<br>RA Date: 09/24/2020 | Claim Status: <b>Pai</b><br>Paid: <b>\$410.53</b><br>Paid: <b>\$410.53</b><br>20<br>0V03WRA60                  | d<br>Units: <b>1</b><br>Units: <b>1</b> | Activit<br>1<br>Units  | y<br>Status:              | ▶                                                                   |

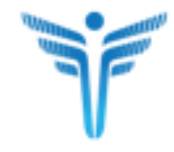

# Void a Service

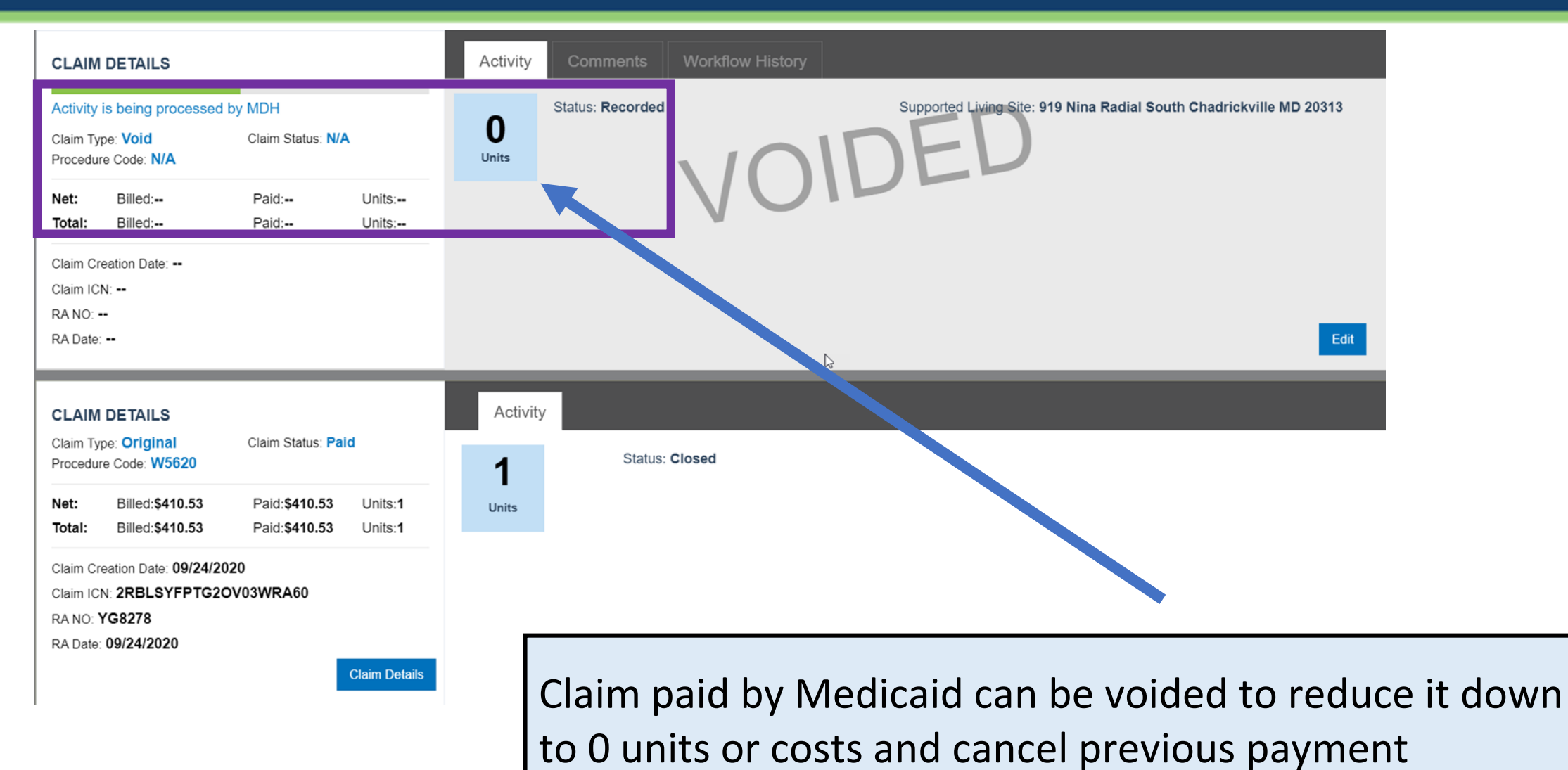

Proprietary and Confide

# State Payment

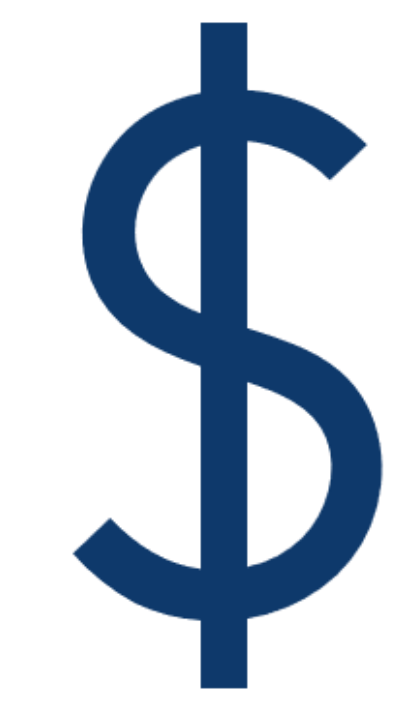

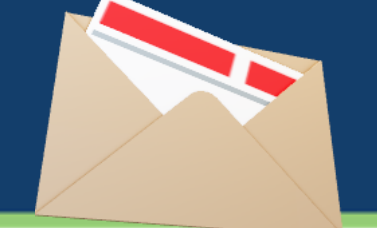

A service is eligible for DDA State payment in the following four (4) situations. Note: Not all non-waiver services are eligible for DDA State-Funded Payment

Person has a DDA State Funded enrollment, either through Court Order Form or through loss of CP waiver eligibility

✓ The Service is of a type that is only state funded

✓ Person is receiving services though an emergency situation plan (ESP) while awaiting waiver enrollment

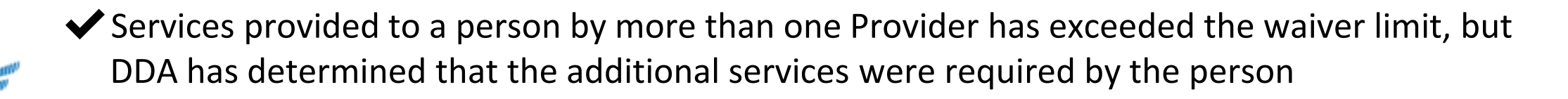

# **Identifying Services Eligible for State Payment**

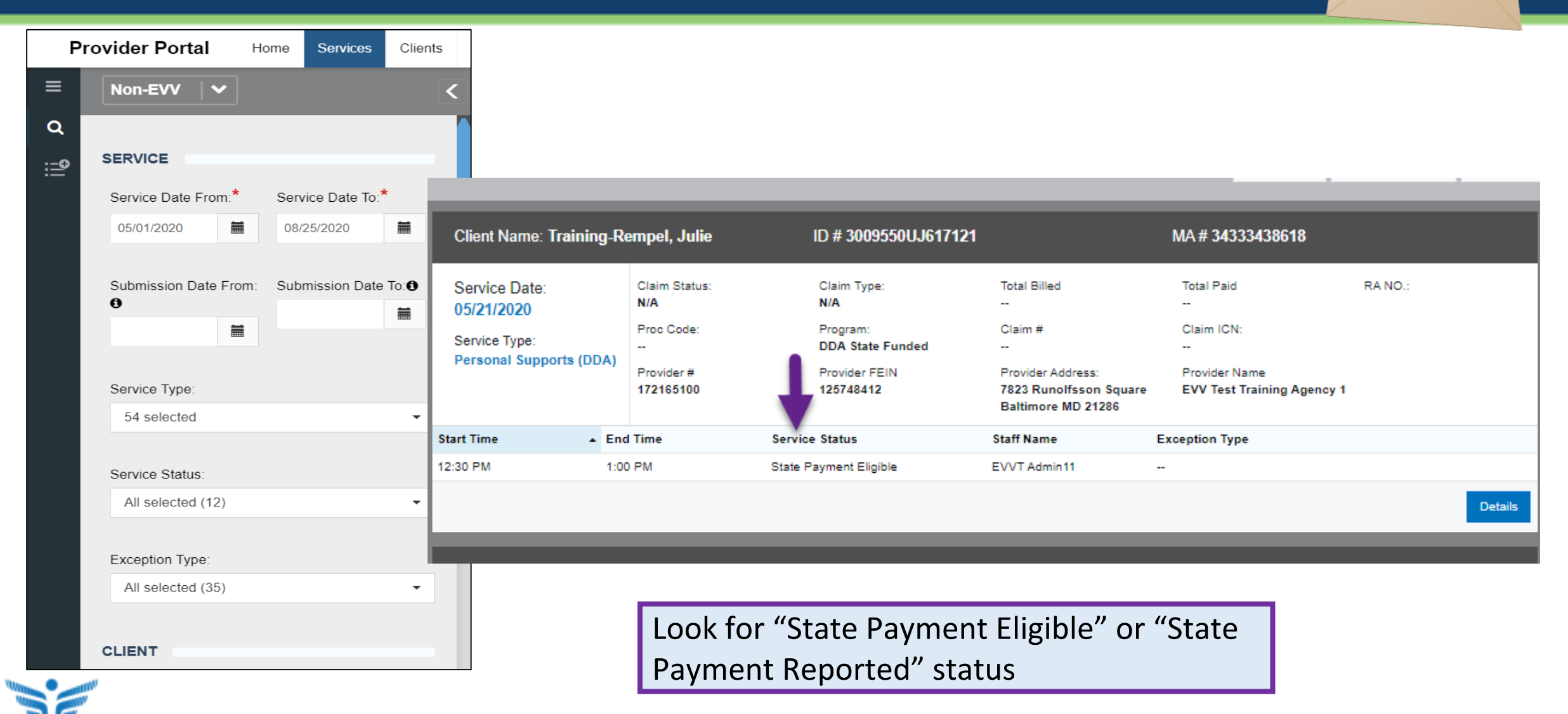

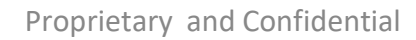

# **State Invoice Process**

### Follow the below steps for the State Invoice Process:

- 1. Run the State Payment Report for the previous month
- 2. Review all information including total amounts and individual service details.
- 3. Export report to Excel. This creates an invoice (first sheet on the Excel spreadsheet) that can be printed.
- 4. Print the invoice sign at the bottom
- 5. Submit the invoice to DDA

### DDA will process and remit payment to the provider

| REPORTS                                                                                                    |                                                                                                    |                                      |
|----------------------------------------------------------------------------------------------------|----------------------------------------------------------------------------------------------------|--------------------------------------|
| Category                                                                                                    | ▲ Name                                                                                                    | Actions                              |
| Claims                                                                                                    | Provider Portal Claims Report                                                                                                    | View                                 |
| Claims                                                                                                    | Remittance Advice Report                                                                                                    | View                                 |
| DDA - Provider Portal                                                                                                    | DDA State Payment Report                                                                                                    | View                                 |
|                                                                                                    |                                                                                                    |                                      |
| DDA - Provider Portal                                                                                                    | DDA Services Rendered Report                                                                                                    | View                                 |
| DDA - Provider Portal DDA - Provider Portal                                                                               | DDA Services Rendered Report Authorized Clients Report                                                                                         | <u>View</u>                          |
| DDA - Provider Portal DDA - Provider Portal DDA - Provider Portal                                                         | DDA Services Rendered Report Authorized Clients Report DDA Authorized Services Report                                                          | View<br>View<br>View                 |
| DDA - Provider Portal<br>DDA - Provider Portal<br>DDA - Provider Portal<br>EVV - Provider Portal                          | DDA Services Rendered Report Authorized Clients Report DDA Authorized Services Report EVV Services Overlap Report                              | View<br>View<br>View<br>View         |
| DDA - Provider Portal<br>DDA - Provider Portal<br>DDA - Provider Portal<br>EVV - Provider Portal<br>EVV - Provider Portal | DDA Services Rendered Report Authorized Clients Report DDA Authorized Services Report EVV Services Overlap Report EVV Services Rendered Report | View<br>View<br>View<br>View<br>View |

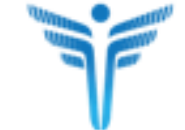

# State Payment Report

| Reporting Year | 2020 🗸                            | Reporting Month | July 🗸 | View Report | 6 |
|----------------|-----------------------------------|-----------------|--------|-------------|---|
| Agency         | Preethi Test Agency - 548751249 💙 | $\mathbf{G}$    |        |             | G |
|                |                                   | 0               |        |             |   |

### Email to submit ALL State Payment Invoices:

### accounts payable.dda@maryland.gov

| Date Created: 8/26/2020                                                                                              | 11:32:24 PM                                                        |                                          |                                     |
|----------------------------------------------------------------------------------------------------|--------------------------------------------------------------------|------------------------------------------|-------------------------------------|
| Note: Please Export as                                                                                               | Excel to print the l                                               | nvoice.                                  |                                     |
|                                                                                                    |                                                                    |                                          |                                     |
| nvoice Number:                                                                                                    | DDASF2009-000                                                      | 3                                        |                                     |
| Invoice Date:                                                                                                    | 08/26/2020                                                         |                                          |                                     |
| Fiscal Year:                                                                                                    | 2020                                                               |                                          |                                     |
| Reporting Period:                                                                                                    | September 2019                                                     |                                          |                                     |
| Provider Agency Name                                                                                                 | :                                                                  |                                          |                                     |
| FEIN:                                                                                                    |                                                                    |                                          |                                     |
| Address:                                                                                                    |                                                                    |                                          |                                     |
| Phone:                                                                                                    |                                                                    |                                          |                                     |
|                                                                                                    |                                                                    |                                          |                                     |
| Service:                                                                                                    | DDA State Funde                                                    | d                                        |                                     |
| Service:                                                                                                    | DDA State Funde                                                    | d                                        | EV 2019                             |
| Service:<br>Category<br>Original                                                                                     | DDA State Funde                                                    | d<br>FY 2019<br>N/A                      | FY 2018                             |
| Service:<br>Category<br>Original<br>Adjustments                                                                      | DDA State Funde                                                    | d<br>FY 2019<br>N/A<br>N/A               | FY 2018<br>N/A<br>N/A               |
| Service:<br>Category<br>Original<br>Adjustments<br>Recoveries                                                        | DDA State Funde                                                    | d<br>FY 2019<br>N/A<br>N/A<br>N/A        | <b>FY 2018</b><br>N/A<br>N/A<br>N/A |
| Service:<br>Category<br>Original<br>Adjustments<br>Recoveries<br>Total Invoice Amount                                | DDA State Funde                                                    | d<br>FY 2019<br>N/A<br>N/A<br>N/A<br>N/A | FY 2018<br>N/A<br>N/A<br>N/A<br>N/A |
| Service:<br>Category<br>Original<br>Adjustments<br>Recoveries<br>Total Invoice Amount                                | DDA State Funde<br>FY 2020<br>\$4894.70<br>N/A<br>N/A<br>\$4894.70 | d<br>FY 2019<br>N/A<br>N/A<br>N/A<br>N/A | FY 2018<br>N/A<br>N/A<br>N/A<br>N/A |
| Service:<br>Category<br>Original<br>Adjustments<br>Recoveries<br>Total Invoice Amount<br>Bill to Address:            | DDA State Funde<br>FY 2020<br>\$4894.70<br>N/A<br>N/A<br>\$4894.70 | d<br>FY 2019<br>N/A<br>N/A<br>N/A<br>N/A | FY 2018<br>N/A<br>N/A<br>N/A<br>N/A |
| Service:<br>Category<br>Original<br>Adjustments<br>Recoveries<br>Total Invoice Amount<br>Bill to Address:<br>MDH/DDA | DDA State Funde<br>FY 2020<br>\$4894.70<br>N/A<br>N/A<br>\$4894.70 | d<br>FY 2019<br>N/A<br>N/A<br>N/A<br>N/A | FY 2018<br>N/A<br>N/A<br>N/A<br>N/A |

F

# Reports

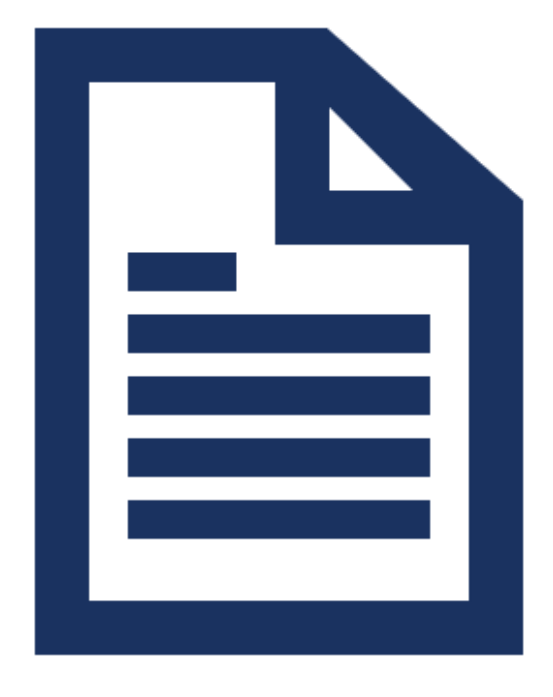

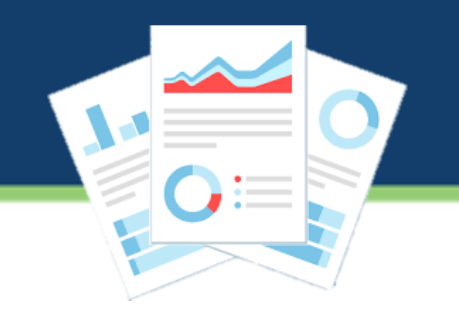

**Provider Claims** > Claims submitted to MMIS, PAID or REJECTED and follow up if required.

**Remittance Advice** > Total Paid or Rejected amounts for Claims submitted for services performed so that the Providers can reconcile their billing with the payments received.

**DDA Authorized Services Report** > Compares service authorization for a given period against the services billed for that period.

**DDA Services Rendered Report** > Oversight of the implementation of services rendered by Providers. Includes services rendered by Provider agency locations that are Waiver services (CPW, CSW, and FSW) as well as DDA State Funded Services.

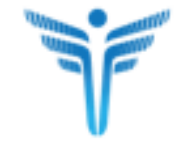

## **Download Report Data**

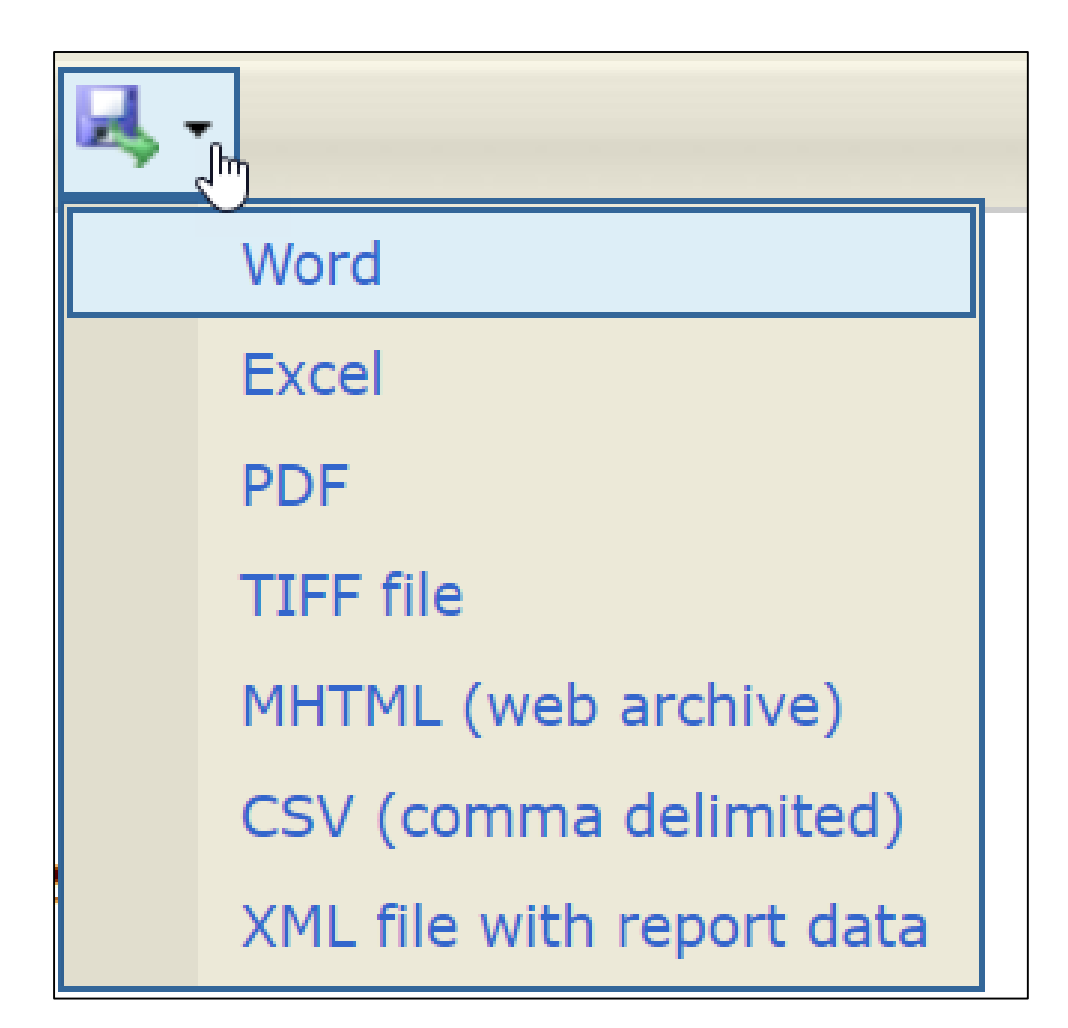

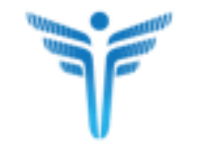

| Service Date<br>From<br>(mm/dd/yyyy)*    | 3/10/2019 12:00:00 AM             | Service Date To<br>(mm/dd/yyyy)*       | 3/10/2020 12:00:00 AM              | View Report |
|------------------------------------------|-----------------------------------|----------------------------------------|------------------------------------|-------------|
| Submission<br>Date From<br>(mm/dd/yyyy)* | ✓ NULL                            | Submission<br>Date To<br>(mm/dd/yyyy)* | ✓ NULL                             |             |
| Agency<br>Name/FEIN                      | Preethi Test Agency               | Provider<br>Locations*                 | 2323 Test Street - 571361802, 23 💌 |             |
| Program Type*                            | CFC, CO, CP, CPAS, CS, FS, ICS    | Service*                               | Assistive Technology and Services  |             |
| Claim Status*                            | Submitted to MMIS, Paid, Rejected | Client SSN#                            | Not Available for Input            |             |
| Client ID/MA#                            |                                   | Client Name                            |                                    |             |
| Client Region*                           | Not available for input           |                                        |                                    |             |

### View all claims submitted to MMIS, Paid or Rejected

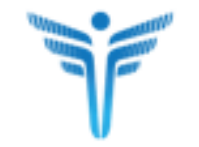

# **Provider Portal Claims Report**

|                   |             |           |                 |                                |                 |                                         | Pre                                   | ovider F  | Portal Clai                 | ms Report            |
|-------------------|-------------|-----------|-----------------|--------------------------------|-----------------|-----------------------------------------|---------------------------------------|-----------|-----------------------------|----------------------|
| Search Criteria   |             |           | N               |                                |                 |                                         |                                       |           |                             |                      |
| Submission Da     | te From :   | 01/24/20  | )19년            |                                |                 |                                         |                                       |           |                             |                      |
| Submission Da     | te To :     | 11/24/20  | 19              |                                |                 |                                         |                                       |           |                             |                      |
| Service Date Fr   | rom :       |           |                 |                                |                 |                                         |                                       |           |                             |                      |
| Service Date To   | <b>b</b> :  |           |                 |                                |                 |                                         |                                       |           |                             |                      |
| Program Type :    |             | CP, CS,   | FS              |                                |                 |                                         |                                       |           |                             |                      |
| Service :         | Ŧ           | 140 Ser   | vice(s) were se | lected in the input, click + t | o see all       |                                         |                                       |           |                             |                      |
| Agency Name/F     | FEIN :      | DDA Co    | mmunity Provid  | er1                            |                 |                                         |                                       |           |                             |                      |
| Location :        |             | Test Stre | et 1 -          |                                |                 |                                         |                                       |           |                             |                      |
| Client ID/MA# :   |             |           |                 |                                |                 |                                         |                                       |           |                             |                      |
| Client SSN# :     |             | Not Avai  | lable for Input |                                |                 |                                         |                                       |           |                             |                      |
| Client Name :     |             |           |                 |                                |                 |                                         |                                       |           |                             |                      |
| Client Region :   |             | Not avai  | lable for input |                                |                 |                                         |                                       |           |                             |                      |
| Claim Status :    |             | Submitte  | ed to MMIS, Pai | d, Rejected, Not Submitted     | to MMIS         |                                         |                                       |           |                             |                      |
| Report Date:      |             | 11/25/20  | 19              |                                |                 |                                         |                                       |           |                             |                      |
| Total Records:    |             | 6         |                 |                                |                 |                                         |                                       |           |                             |                      |
| Service ‡<br>Date | Client I    | D \$      | Client ÷<br>MA# | Client Name 🕆                  | Provider ‡<br># | Provider Name 🕏                         | Service ÷                             | Program 🗘 | Claim<br>Submission<br>Date | Claim ICN ‡          |
| 08/21/2019        | 3249907EL47 | 70121     | 12748163208     | Feil,Lexie                     |                 | APPALACHIAN PARENT<br>ASSOC, INC (test) | W2142 Personal Supports -<br>Enhanced | CP        | 11/04/2019                  |                      |
| <u>10/03/2019</u> | 1369497RT0  | 08110     | 12883357047     | Paucek, Trey                   |                 | APPALACHIAN PARENT<br>ASSOC, INC (test) | W2142 Personal Supports -<br>Enhanced | CP        | 11/04/2019                  | I9SQ7SWMAZ9PYAT7Y1R1 |

| Claim ‡<br>Type | Claim ≑<br>Status    | Net ‡<br>Paid<br>Amount | Net ‡<br>Billed<br>Amount | Net 🗘<br>Units | Total ≑<br>Paid<br>Amount | Total ≑<br>Billed<br>Amount | Total \$<br>Units | Claim Denial<br>Reason | 41 |
|-----------------|----------------------|-------------------------|---------------------------|----------------|---------------------------|-----------------------------|-------------------|------------------------|----|
| Original        | Submitted to<br>MMIS | \$0.00                  | \$13.10                   | 2              |                           | \$13.10                     | 2                 |                        |    |
| Original        | Paid                 | \$6.55                  | \$6.55                    | 1              | \$6.55                    | \$6.55                      | 1                 |                        |    |

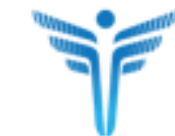

# **Remittance Advice Report**

| Filter By*                         | <select a="" value=""> ▼</select>                                     | RA No                            | View Report                         |
|------------------------------------|-----------------------------------------------------------------------|----------------------------------|-------------------------------------|
| RA Year*                           | T                                                                     | RA Date*                         |                                     |
| Service Date From<br>(mm/dd/yyyy)* | NULL                                                                  | Service Date To<br>(mm/dd/yyyy)* | NULL                                |
| Agency Name/FEIN                   | Preethi Test Agency                                                   | Provider Locations*              | Preethi Test Agency - Licensed DD 💌 |
| Service Category*                  | DDA Services                                                          | Service*                         | Assistive Technology and Services 💌 |
| Claim Status*                      | Paid, Rejected                                                        | Client ID/MA#                    |                                     |
| Client Name                        |                                                                       | Client SSN                       | Not available for input             |
| Report Output*                     | <select a="" value=""> ▼<br/><select a="" value=""></select></select> |                                  |                                     |
|                                    | Summary Report<br>Detail Report                                       |                                  |                                     |

View the total Paid or Rejected amounts for Claims that have been submitted for services performed. Providers can reconcile their billing with the payments received.

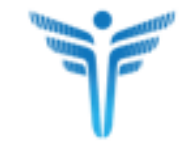

# **Remittance Advice Summary Report**

|                    |                                                                                                    | Remit                      | tance Adv               | ice Summary F       | Report      |                    |  |  |
|--------------------|----------------------------------------------------------------------------------------------------|----------------------------|-------------------------|---------------------|-------------|--------------------|--|--|
| Search Criteria:   |                                                                                                    |                            |                         |                     |             |                    |  |  |
| Filter By:         | Service Da                                                                                                    | ites                       |                         |                     |             |                    |  |  |
| RA No:             |                                                                                                    |                            |                         |                     |             |                    |  |  |
| RA Year:           | N/A                                                                                                    |                            |                         |                     |             |                    |  |  |
| RA Date:           | N/A                                                                                                    | N/A                        |                         |                     |             |                    |  |  |
| Service Date From  | : 1/24/2019                                                                                                    |                            |                         |                     |             |                    |  |  |
| Service Date To:   | 10/31/2019                                                                                                    | )                          |                         |                     |             |                    |  |  |
| Agency Name/FEIN   | I: Preethi Tes                                                                                                    | st Agency                  |                         |                     |             |                    |  |  |
| Provider Locations | <ul> <li>Preethi Test Agency - Licensed DDA Vocational Services - 2 - 571361802; Preethi Test Agency - Licensed DDA Day Habilitation Services (CSR Compliant) - 1 - 571361811; Preethi Test Agency - Licensed DDA Day Habilitation Services (CSR Compliant) - 2 - 571361812; Preethi Test Agency - Licensed DDA Community Living Services (CSR Compliant Site) - 1 - 571361813; Preethi Test Agency - Licensed DDA Community Residential Services - 2 - 571361805; Preethi Test Agency - Licensed DDA Community Residential Services - 2 - 571361808; Preethi Test Agency - Licensed DDA Day Habilitation Services - 2 - 571361808; Preethi Test Agency - Licensed DDA Day Habilitation Services - 2 - 571361808; Preethi Test Agency - Licensed DDA Day Habilitation Services - 2 - 571361809; Preethi Test Agency - S71361800; Preethi Test Agency - Licensed DDA Community Living Services (CSR Compliant Site) - 2 - 571361814; Preethi Test Agency - Licensed DDA Vocational Services - 1 - 571361801; Preethi Test Agency - Licensed DDA Vocational Services - 1 - 571361807; Preethi Test Agency - Licensed DDA Vocational Services (CSR Complaint) - 2 - 571361804; Preethi Test Agency - Licensed DDA Vocational Services (CSR Complaint) - 2 - 571361804; Preethi Test Agency - Licensed DDA Vocational Services - 2 - 571361803; Preethi Test Agency - Licensed DDA Vocational Services (CSR Complaint) - 2 - 571361804; Preethi Test Agency - Licensed DDA Vocational Services (CSR Complaint) - 2 - 571361804; Preethi Test Agency - Licensed DDA Vocational Services - 2 - 571361803; Preethi Test Agency - Licensed DDA Community Residential Enhanced Support Services - 2 - 571361803; Preethi Test Agency - Licensed DDA Community Residential Enhanced Support Services - 2 - 571361803; Preethi Test Agency - Licensed DDA Community Residential Enhanced Support Services - 2 - 571361803; Preethi Test Agency - Licensed DDA Community Residential Enhanced Support Services - 2 - 571361803; Preethi Test Agency - Licensed DDA Community Residential Enhanced Support Services - 2 - 571361803; Pr</li></ul> |                            |                         |                     |             |                    |  |  |
| Service Category:  | DDA Servi                                                                                                    | ces                        |                         |                     |             |                    |  |  |
| Service:           | 97 Service                                                                                                    | es were selected in the ir | nput, click + to see al | l                   |             |                    |  |  |
| Claim Status:      | Paid; Reje                                                                                                    | cted                       |                         |                     |             |                    |  |  |
| Client ID/MA#:     |                                                                                                    |                            |                         |                     |             |                    |  |  |
| Client Name:       |                                                                                                    |                            |                         |                     |             |                    |  |  |
| Client SSN#:       | Not availat                                                                                                    | ble for input              |                         |                     |             |                    |  |  |
| Report Output:     | Summary                                                                                                    | Report                     |                         |                     |             |                    |  |  |
| Total Records: 1   |                                                                                                    |                            |                         |                     |             |                    |  |  |
| RA No              | RA Date                                                                                                    | Provider #                 | Provider FEIN           | Provider Name       | Paid Amount | Rejected<br>Amount |  |  |
| KU2FVE             | 11/20/2019                                                                                                    | 571361800                  | 548751249               | Preethi Test Agency | \$256.80    | \$0.00             |  |  |
|                    |                                                                                                    |                            |                         |                     |             |                    |  |  |

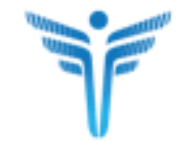

# **Remittance Advice Detail Report**

|                     |                                                                                                    | Remitt                   | ance Advice Deta         | ail Report |                     |  |  |  |  |  |  |
|---------------------|----------------------------------------------------------------------------------------------------|--------------------------|--------------------------|------------|---------------------|--|--|--|--|--|--|
| Search Criteria:    |                                                                                                    |                          |                          |            |                     |  |  |  |  |  |  |
| Filter By:          | Service Dates                                                                                                    |                          |                          |            |                     |  |  |  |  |  |  |
| RA No:              |                                                                                                    |                          |                          |            |                     |  |  |  |  |  |  |
| RA Year:            | N/A                                                                                                    |                          |                          |            |                     |  |  |  |  |  |  |
| RA Date:            | N/A                                                                                                    |                          |                          |            |                     |  |  |  |  |  |  |
| Service Date From:  | 1/24/2019                                                                                                    |                          |                          |            |                     |  |  |  |  |  |  |
| Service Date To:    | 10/31/2019                                                                                                    |                          |                          |            |                     |  |  |  |  |  |  |
| Agency Name/FEIN:   | Preethi Test Ageno                                                                                                    | су                       |                          |            |                     |  |  |  |  |  |  |
| Provider Locations: | Preethi Test Agency - Licensed DDA Vocational Services - 2 - 571361802; Preethi Test Agency - Licensed DDA Day Habilitation Services (CSR Compliant) - 1 - 571361811; Preethi Test Agency - Licensed DDA Day Habilitation Services (CSR Compliant) - 2 - 571361812; Preethi Test Agency - Licensed DDA Community Living Services (CSR Compliant) - 1 - 571361813; Preethi Test Agency - Licensed DDA Community Living Services (CSR Compliant) - 1 - 57136180; Preethi Test Agency - Licensed DDA Community Living Services (CSR Compliant) - 1 - 57136180; Preethi Test Agency - Licensed DDA Community Living Services (- 57136180; Preethi Test Agency - Licensed DDA Community Residential Services - 1 - 57136180; Preethi Test Agency - Licensed DDA Computer Services - 1 - 57136180; Preethi Test Agency - Licensed DDA Community Living Services (CSR Compliant Ste) - 2 - 57136180; Preethi Test Agency - Licensed DDA Community Residential Services - 1 - 57136180; Preethi Test Agency - Licensed DDA Community Residential Services - 1 - 57136180; Preethi Test Agency - Licensed DDA Community Residential Services - 1 - 57136180; Preethi Test Agency - Licensed DDA Community Residential Services - 1 - 57136180; Preethi Test Agency - Licensed DDA Community Residential Services - 1 - 57136180; Preethi Test Agency - Licensed DDA Vocational Services (CSR Complaint) - 1 - 57136180; Preethi Test Agency - Licensed DDA Community Residential Services - 2 - 57136180; Preethi Test Agency - Licensed DDA Vocational Services (CSR Complaint) - 1 - 57136180; Preethi Test Agency - Licensed DDA Community Residential Services - 2 - 57136180; Preethi Test Agency - Licensed DDA Community Residential Services (- 2 - 57136180; Preethi Test Agency - Licensed DDA Community Residential Services - 2 - 57136180; Preethi Test Agency - Licensed DDA Community Residential Services - 2 - 57136180; Preethi Test Agency - Licensed DDA Community Residential Services - 2 - 57136180; Preethi Test Agency - Licensed DDA Community Residential Services - 2 - 57136180; Preethi Test Agency - |                          |                          |            |                     |  |  |  |  |  |  |
| Service Category:   | DDA Services                                                                                                    |                          |                          |            |                     |  |  |  |  |  |  |
| Service:            | 97 Services were                                                                                                    | selected in the input, c | lick + to see all        |            |                     |  |  |  |  |  |  |
| Claim Status:       | Paid; Rejected                                                                                                    |                          |                          |            |                     |  |  |  |  |  |  |
| Client ID/MA#:      |                                                                                                    |                          |                          |            |                     |  |  |  |  |  |  |
| Client Name:        |                                                                                                    |                          |                          |            |                     |  |  |  |  |  |  |
| Client SSN#:        | Not available for ir                                                                                                    | nput                     |                          |            |                     |  |  |  |  |  |  |
| Report Output:      | Detail Report                                                                                                    |                          |                          |            |                     |  |  |  |  |  |  |
| Total Records: 2    |                                                                                                    |                          |                          |            |                     |  |  |  |  |  |  |
| Service Date        | Client Id                                                                                                    | Client MA#               | Client Name              | Provider # | Provider Name       |  |  |  |  |  |  |
| 09/02/2019          | 3009543EK137121                                                                                                    | 83501608684              | Training-Kiehn, Kelsie   | 571361800  | Preethi Test Agency |  |  |  |  |  |  |
| 09/02/2019          | 3009538SI707121                                                                                                    | 64323162148              | Training-Abshire, Isidro | 571361800  | Preethi Test Agency |  |  |  |  |  |  |
|                     |                                                                                                    |                          | Page 1 of 1              |            |                     |  |  |  |  |  |  |

| Service                   | Program | RA NO  | RA Date    | Claim<br>Submission Date | Claim ICN            | Claim Type |
|---------------------------|---------|--------|------------|--------------------------|----------------------|------------|
| Personal Supports - W5810 | СР      | KU2FVE | 11/20/2019 | 11/20/2019               | 90ZUJ36BTBB0XBCPWML6 | Original   |
| Personal Supports - W5810 | СР      | KU2FVE | 11/20/2019 | 11/20/2019               | Q85IILSOHLFSHF6LX3NQ | Original   |

| Claim Status | Net Paid Amount | Net Billed Amount | Net Units | Total Paid Amount | Total Billed Amount | Total Units | Claim Denial Reason |
|--------------|-----------------|-------------------|-----------|-------------------|---------------------|-------------|---------------------|
| Paid         | \$128.40        | \$128.40          | 20        | \$128.40          | \$128.40            | 20          |                     |
| Paid         | \$128.40        | \$128.40          | 20        | \$128.40          | \$128.40            | 20          |                     |

T

# **DDA Authorized Services Report**

| Service Plan<br>Authorization<br>Period* | Monthly                              | Service<br>Plan Year*               | 2020 🔻                            | View Report |
|------------------------------------------|--------------------------------------|-------------------------------------|-----------------------------------|-------------|
| Service Plan<br>Month*                   | March                                | Service<br>Plan<br>Program<br>Type* | CP, CS, DDA State Funded, FS      |             |
| Agency<br>Name/FEIN                      | Preethi Test Agency                  | Provider<br>Locations*              | 2323 Test Street - 571361800, 232 |             |
| Service Plan<br>Service*                 | BSS - Behavioral Consultation, BSS 💌 | Client<br>ID/MA#                    |                                   |             |
| Client SSN#                              | Not available for input              | Client<br>Name                      |                                   |             |
| Client<br>Region*                        | Not available for input              |                                     |                                   |             |

Providers can identify current and past active service authorizations for DDA Clients for EVV and Non-EVV services, to view the authorized units and the billed or entered units by the Providers so that they can identify the performance of their Staff.

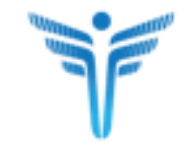

# **DDA Authorized Services Report**

|                                                  |                                           | D                 | DA Monthly Au                    | uthorized Services                  | Summary Repor     | t            |  |
|--------------------------------------------------|-------------------------------------------|-------------------|----------------------------------|-------------------------------------|-------------------|--------------|--|
| Search Criteria:                                 |                                           |                   |                                  |                                     |                   |              |  |
| Service Plan Aut                                 | thorization Period:                       | Monthly           |                                  |                                     |                   |              |  |
| Service Plan Yea                                 | ar:                                       | 2019              |                                  |                                     |                   |              |  |
| Service Plan Mo                                  | nth:                                      | January, Februar  | y, March, April, May, June, Ju   | uly, August, September, October, No | vember, December  |              |  |
| Service Plan Pro                                 | ogram Type:                               | CP, CS, DDA Sta   | ate Funded, FS                   |                                     |                   |              |  |
| Agency Name/F                                    | EIN:                                      | Preethi Test Ager | ncy                              |                                     |                   |              |  |
| Provider Locations: 2323 Test Street - 571361800 |                                           |                   |                                  |                                     |                   |              |  |
| Service:                                         |                                           | 45 Services wer   | e selected in the input, click + | + to see all                        |                   |              |  |
| Client Name:                                     |                                           |                   |                                  |                                     |                   |              |  |
| Client ID / MA #:                                |                                           |                   |                                  |                                     |                   |              |  |
| Client SSN #:                                    |                                           | Not available for | input                            |                                     |                   |              |  |
| Client Region:                                   |                                           | Not available for | input                            |                                     |                   |              |  |
| Total Records:                                   |                                           | 228               |                                  |                                     |                   |              |  |
| Client                                           | Client                                    | Client            | Agency                           | Provider Location                   | Provider Location | Service Plan |  |
| ID                                               | Name                                      | MA #              | Name                             | Name                                | Number            | Program      |  |
| 3009514EM0571<br>21                              | <u>Training-Fisher,</u><br><u>Merritt</u> | 76731330635       | Preethi Test Agency              | Preethi Test Agency                 | 571361800         | СР           |  |
| 3009514EM0571<br>21                              | <u>Training-Fisher,</u><br>Merritt        | 76731330635       | Preethi Test Agency              | Preethi Test Agency                 | 571361800         | СР           |  |

| Authorized |                | Billed                                     | Entered                |                                            |                                      |  |  |  |
|------------|----------------|--------------------------------------------|------------------------|--------------------------------------------|--------------------------------------|--|--|--|
| Units      | Services Units | Balance<br>(Authorized - Services Entered) | Services<br>Units/Cost | Balance<br>(Authorized - Services Entered) | Count of Services with<br>Exceptions |  |  |  |
| 1          | 0              | 1                                          | 0                      | 1                                          | 0                                    |  |  |  |
| 45         | 0              | 45                                         | 0                      | 45                                         | 0                                    |  |  |  |

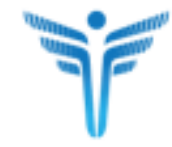

# **DDA Authorized Services Report**

### **Output:** DDA Authorized Services Detail Report

### **DDA Authorized Services Detail Report**

#### **Total Records: 5**

| Client ID           | Client Name                  | Provider Location<br>Number | Service Date      | Service Type                                   | Service Status | Unit Type | Service Activty<br>Units/Cost |
|---------------------|------------------------------|-----------------------------|-------------------|------------------------------------------------|----------------|-----------|-------------------------------|
| 3009514EM057<br>121 | Merritt, Training-<br>Fisher | 571361800                   | <u>10/08/2019</u> | Employment Services -<br>On-going Job Supports | Closed         | Hour      | 5 Unit(s)                     |
|                     |                              |                             | <u>10/10/2019</u> | Employment Services -<br>On-going Job Supports | Closed         | Hour      | 5 Unit(s)                     |
|                     |                              |                             | <u>10/15/2019</u> | Employment Services -<br>On-going Job Supports | Closed         | Hour      | 5 Unit(s)                     |
|                     |                              |                             | <u>10/17/2019</u> | Employment Services -<br>On-going Job Supports | Closed         | Hour      | 5 Unit(s)                     |
|                     |                              |                             | <u>10/22/2019</u> | Employment Services -<br>On-going Job Supports | Closed         | Hour      | 5 Unit(s)                     |

|              | State Payment |            |                 |            |           |         |       |                   |
|--------------|---------------|------------|-----------------|------------|-----------|---------|-------|-------------------|
| Billed Units | Billed Amount | Claim Type | Claim Status    | Total Paid | Claim ICN | RA Date | RA No | Month             |
| 5            | \$292.15      | Original   | SubmittedToMmis |            |           |         |       |                   |
| 5            | \$292.15      | Original   | SubmittedToMmis |            |           |         |       |                   |
| 5            | \$292.15      | Original   | SubmittedToMmis |            |           |         |       |                   |
| 5            | \$292.15      | Original   | SubmittedToMmis |            |           |         |       | Exception<br>Type |
| 5            | \$292.15      | Original   | SubmittedToMmis |            |           |         |       |                   |

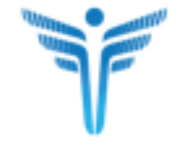

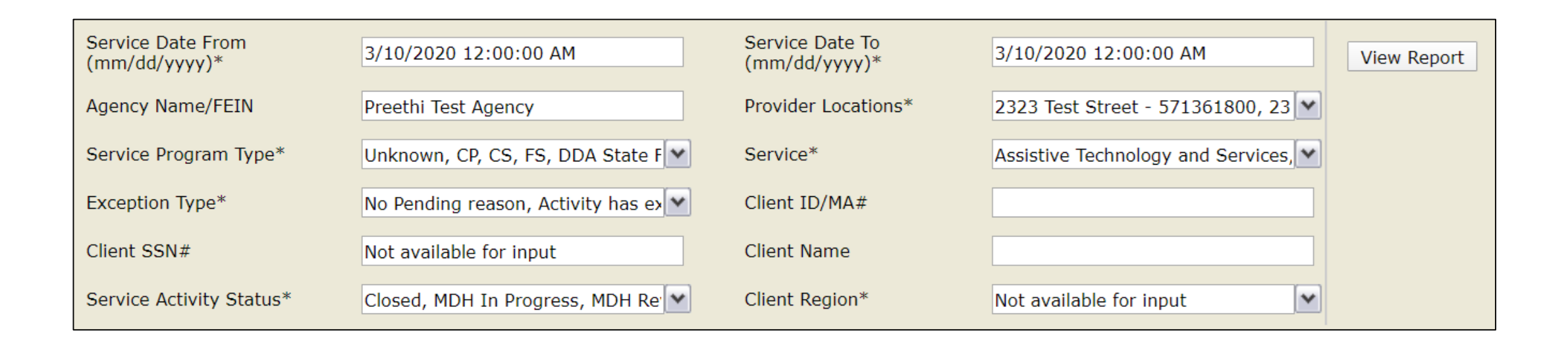

Run reports specific to the DDA services, to enable oversight of the implementation of the services rendered by Providers.

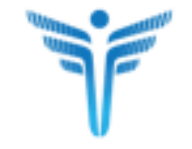

# **DDA Services Rendered Report**

|                   |                                      |                                                                                                    | DDA Ser                            | vices Rend                    | ered Rep            | ort              |              |                         |                  |                        |                                |                |                            |                           |
|-------------------|--------------------------------------|----------------------------------------------------------------------------------------------------|------------------------------------|-------------------------------|---------------------|------------------|--------------|-------------------------|------------------|------------------------|--------------------------------|----------------|----------------------------|---------------------------|
| Search Criteria   | <u>a:</u>                            |                                                                                                    |                                    |                               |                     |                  |              |                         |                  |                        |                                |                |                            |                           |
| Service Date F    | rom: 03/10                           | /2019                                                                                                    |                                    |                               |                     |                  |              |                         |                  |                        |                                |                |                            |                           |
| Service Date To   | fo: 01/10                            | /2020                                                                                                    |                                    |                               |                     |                  |              |                         |                  |                        |                                |                |                            |                           |
| Agency Name/      | /FEIN: Pree                          | thi Test Agency                                                                                                    |                                    |                               |                     |                  |              |                         |                  |                        |                                |                |                            |                           |
| Provider Locat    | tions: 2323<br>5713<br>Stree<br>Test | 123 Test Street - 571361800; 2323 Test Street - 571361801; 2323 Test Street - 571361802; 2323 Test Street - 571361803; 2323 Test Street - 571361805; 2323 Test Street - 571361807; 2323 Test Street - 571361807; 2323 Test Street - 571361810; 2323 Test Street - 571361811; 2323 Test Street - 571361813; 2323 Test Street - 571361810; 2323 Test Street - 571361811; 2323 Test Street - 571361813; 2323 Test Street - 571361810; 2323 Test Street - 571361811; 2323 Test Street - 571361813; 2323 Test Street - 571361813; 2323 Test Street - 571361813; 2323 Test Street - 571361810; 2323 Test Street - 571361813; 2323 Test Street - 571361807; 2323 Test Street - 571361807; 2323 Test Street - 571361807; 2323 Test Street - 571361807; 2323 Test Street - 571361807; 2323 Test Street - 571361813; 2323 Test Street - 571361810; 2323 Test Street - 571361811; 2323 Test Street - 571361813; 2323 Test Street - 571361810; 2323 Test Street - 571361810; 2323 Test Street - 571361810; 2323 Test Street - 571361810; 2323 Test Street - 571361810; 2323 Test Street - 571361810; 2323 Test Street - 571361810; 2323 Test Street - 571361810; 2323 Test Street - 571361810; 2323 Test Street - 571361810; 2323 Test Street - 571361807; 2323 Test Street - 571361807; 2323 Test Street - 571361807; 2323 Te |                                    |                               |                     |                  |              |                         |                  |                        |                                |                |                            |                           |
| Service Progra    | am Type: Unkr                        | own; CP; CS; FS; DDA                                                                                                    | State Funded                       |                               |                     |                  |              |                         |                  |                        |                                |                |                            |                           |
| Service:          | 61 S                                 | ervices were selected in                                                                                                    | the input, click                   | + to see all                  |                     |                  |              |                         |                  |                        |                                |                |                            |                           |
| Exception Type    | ie: 29 E                             | xception Types were sel                                                                                                    | ected in the inpu                  | ut, click + to see all        |                     |                  |              |                         |                  |                        |                                |                |                            |                           |
| Client ID/MA#:    |                                      |                                                                                                    |                                    |                               |                     |                  |              |                         |                  |                        |                                |                |                            |                           |
| Client SSN#:      | Not a                                | vailable for input                                                                                                    |                                    |                               |                     |                  |              |                         |                  |                        |                                |                |                            |                           |
| Client Name:      |                                      |                                                                                                    |                                    |                               |                     |                  |              |                         |                  |                        |                                |                |                            |                           |
| Service Activity  | ty Status: Close                     | ed; MDH In Progress; MI                                                                                                    | H Reviewed; N                      | eeds Authorization; Ne        | w; Not Authorized;  | Pending; Pending | MDH; Pending | Provider; Provider In   |                  |                        |                                |                |                            |                           |
| Client Region:    | Not a                                | vailable for input                                                                                                    |                                    |                               |                     |                  |              |                         |                  |                        |                                |                |                            |                           |
| Total Records:    | : 277                                | 99927763799799 <b>0</b> 279 <b>8</b> 790                                                                                                    |                                    |                               |                     |                  |              |                         |                  |                        |                                |                |                            |                           |
| Service Date      | Agency Name                          | Provider Name                                                                                                    | Provider<br>Number                 | Client Name                   | Client ID           | Client MA #      | Program      | Service                 | Service Status   | Unit Type              | Units/Cost/Service<br>Duration | Exception Type | Reason for Manual<br>Entry | Service Activity Comments |
| 04/20/2019        | Preethi Test Agen                    | cy Preethi Test Agency                                                                                                    | 2323 Test<br>Street -<br>571361800 | К, Т                          | 3009543EK13<br>7121 |                  |              | Personal Supports (DDA) | Pending Provider | 15 minute<br>increment | 08:00 AM - 01:00 PM            |                | For Clock-In/Clock-Out:    |                           |
| <u>06/01/2019</u> | Preethi Test Agen                    | cy Preethi Test Agency                                                                                                    | 2323 Test<br>Street -<br>571361800 | Training-Williamson,<br>Johan | 3009557OJ77<br>7121 | 51807315775      | CP           | Supported Living        | Closed           | Day                    | 1 Units                        |                |                            |                           |
|                   | Preethi Test Agen                    | cy Preethi Test Agency                                                                                                    | 2323 Test<br>Street                | Training-Williamson,<br>Johan | 3009557OJ77<br>7121 | 51807315775      | CP           | Supported Living        | Closed           | Day                    | 1 Units                        |                |                            |                           |
| 06/02/2019        |                                      |                                                                                                    | 571361800                          | and a second                  | 1.127.40            |                  |              |                         |                  |                        |                                |                |                            |                           |